Today, we would like to talk about how overtime function in SQL Payroll. Click on payroll, maintenance, Maintain Overtime

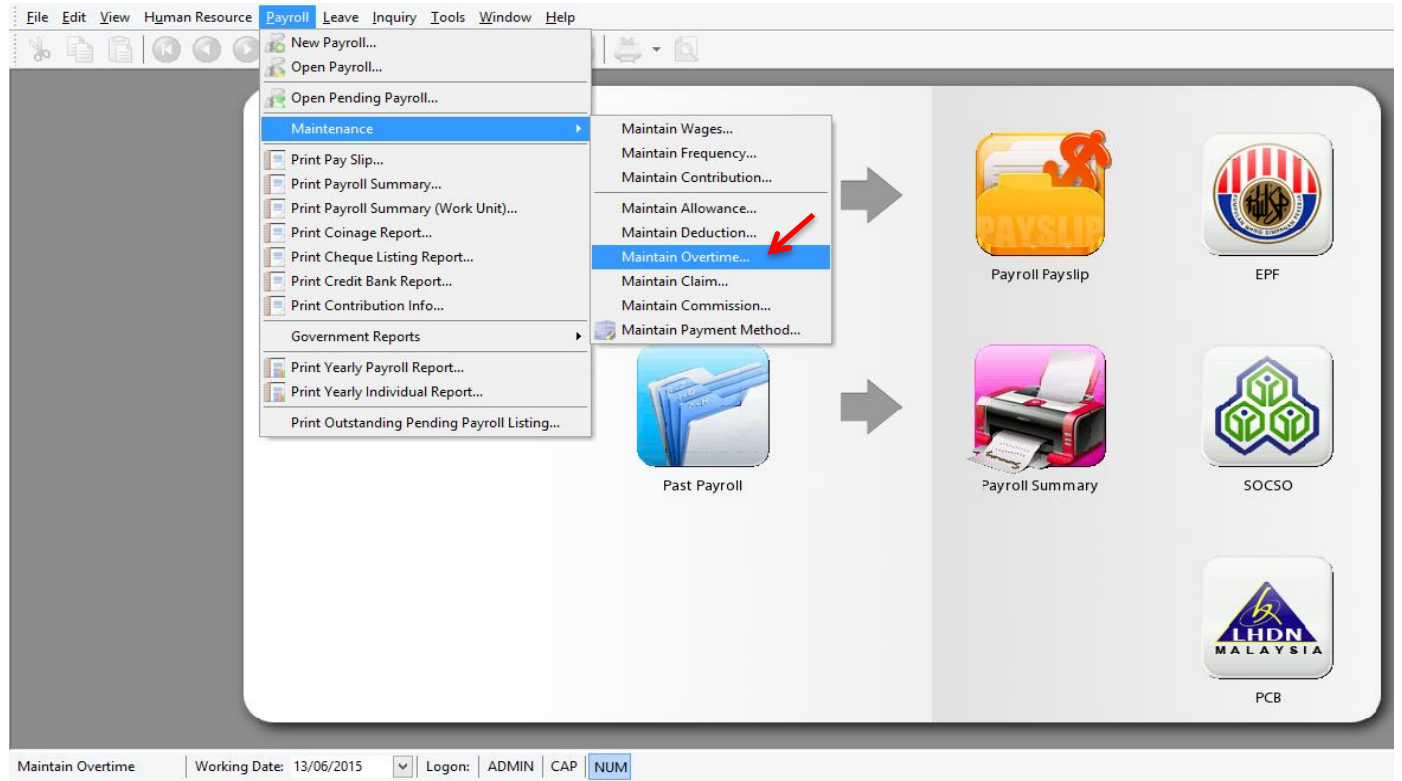

#### Click on New

| CIICK OIT NEW,                                           |                                                                                                    |                                                                                                    |                                                                                                    |                                                         |                 |
|----------------------------------------------------------|----------------------------------------------------------------------------------------------------|----------------------------------------------------------------------------------------------------|----------------------------------------------------------------------------------------------------|---------------------------------------------------------|-----------------|
| <u>File Edit View Human Resource Payroll Leave Inqui</u> | y <u>T</u> ools <u>W</u> ind                                                                                                    | low <u>H</u> elp                                                                                                    |                                                                                                    |                                                         |                 |
| 🕺 🖣 🛱 🙆 🕥 💽 🛃 🛛                                          | <b>)</b> H 🔇                                                                                                    | 9 S 🛎 • 🗖                                                                                                    |                                                                                                    |                                                         |                 |
| Mairtain Employ                                          | Image: Code       Image: Image: | Overtime<br>Description<br>Default Overtime<br>1/2 Rest Day<br>1.0 Rest Day<br>Public Holiday<br>Working Day<br>Rest Day<br>Public Holiday | Rate     Active       1.00     ✓       0.50     ✓       1.00     ✓       3.00     ✓       3.00     ✓ | Lew<br>Lew<br>Delete<br>Preview ↓<br>Refresh<br>Deţai ↓ | EFF   Socso FCB |

For Example, we need to calculate the overtime of our staff on normal working days hourly, we just need to click on new, put your code and description, key in the overtime rate, and select the unit type for hourly, and tick or untick those contribution will do, after done all, just save will do.

| <u>Eile Edit View Human Resource Payroll Leave Inqu</u> | ry <u>T</u> ools <u>W</u> indov                            | v <u>H</u> elp                                                                                                    |                                                                             |                         |
|---------------------------------------------------------|------------------------------------------------------------|----------------------------------------------------------------------------------------------------|-----------------------------------------------------------------------------|-------------------------|
| 🏂 🖹 🙆 🛇 🛇 🕼 📓                                           | 2 📙 😣                                                      | 254.0                                                                                                    |                                                                             |                         |
| Mairtain Emplo                                          | Code<br>Description<br>Rate<br>Unit Type<br>Pay Rate Scrip | Overtime<br>HW15 Active<br>Hour Working Day<br>Houry Set as Default<br>Set as Default<br>Set as Default<br>Processon<br>PCB (A) | New<br>Edit •<br>Delete<br>Save<br>Cance<br>Preview •<br>Refresh<br>Provise | EFF   Socso   Socso REB |

| <u>File Edit View Human Resource Payroll Leave Inqui</u> | ry <u>T</u> ools <u>W</u> indov                            | w <u>H</u> elp                                                                                                    |                                                                                                    |                    |
|----------------------------------------------------------|------------------------------------------------------------|----------------------------------------------------------------------------------------------------|----------------------------------------------------------------------------------------------------|--------------------|
| % 🔓 🕼 🔇 🔇 🗿 📑 🗾                                          | è 🛛 😣                                                      | 9 🔄 🚔 - 🔯                                                                                                    |                                                                                                    |                    |
| Mairtain Employ                                          | Code<br>Description<br>Rate<br>Unit Type<br>Pay Rate Scrip | Overtime         HW15         Working Day         1.50         Youry         Set         Vertime         Leave Blank As Default Calculation         Y EPF         Y SOCSO         HRDF         Y PCB         PCB (A) | Active<br>Pelete<br>as Default<br>Preview v<br>Refresh<br>Provise<br>Provise | FF   Socso   Socso |

#### Do the same steps for other overtime type will do.

| Eile Edit View Human Resour | ce <u>P</u> ayroll <u>L</u> eave Inquiry Iools <u>W</u> indow <u>H</u> elp |      |        | _ 8 ×  |
|-----------------------------|----------------------------------------------------------------------------|------|--------|--------|
| % 🔓 🖨 🖉 🔇                   | ) 🕑 📑 📓 🕒 🙁 🖳 🚔 - 🔯                                                        |      |        |        |
| : Code                      | Description                                                                | Rate | Active |        |
| ▶                           | Default Overtime                                                           | 1.00 | ✓      | New    |
| DR05                        | 1/2 Rest Day                                                               | 0.50 | ✓      | Edit 👻 |
| DR 10                       | 1.0 Rest Day                                                               | 1.00 | ✓      | Force  |
| DR 30                       | Public Holiday                                                             | 3.00 | ✓      | Delete |
| HW15                        | Working Day                                                                | 1.50 | ✓      |        |
| HW20                        | Rest Day                                                                   | 2.00 | ✓      |        |
| HW30                        | Public Holiday                                                             | 3.00 | ✓      |        |
| 7                           |                                                                            |      |        | More   |

After that, when we need to process the payroll at the month end,

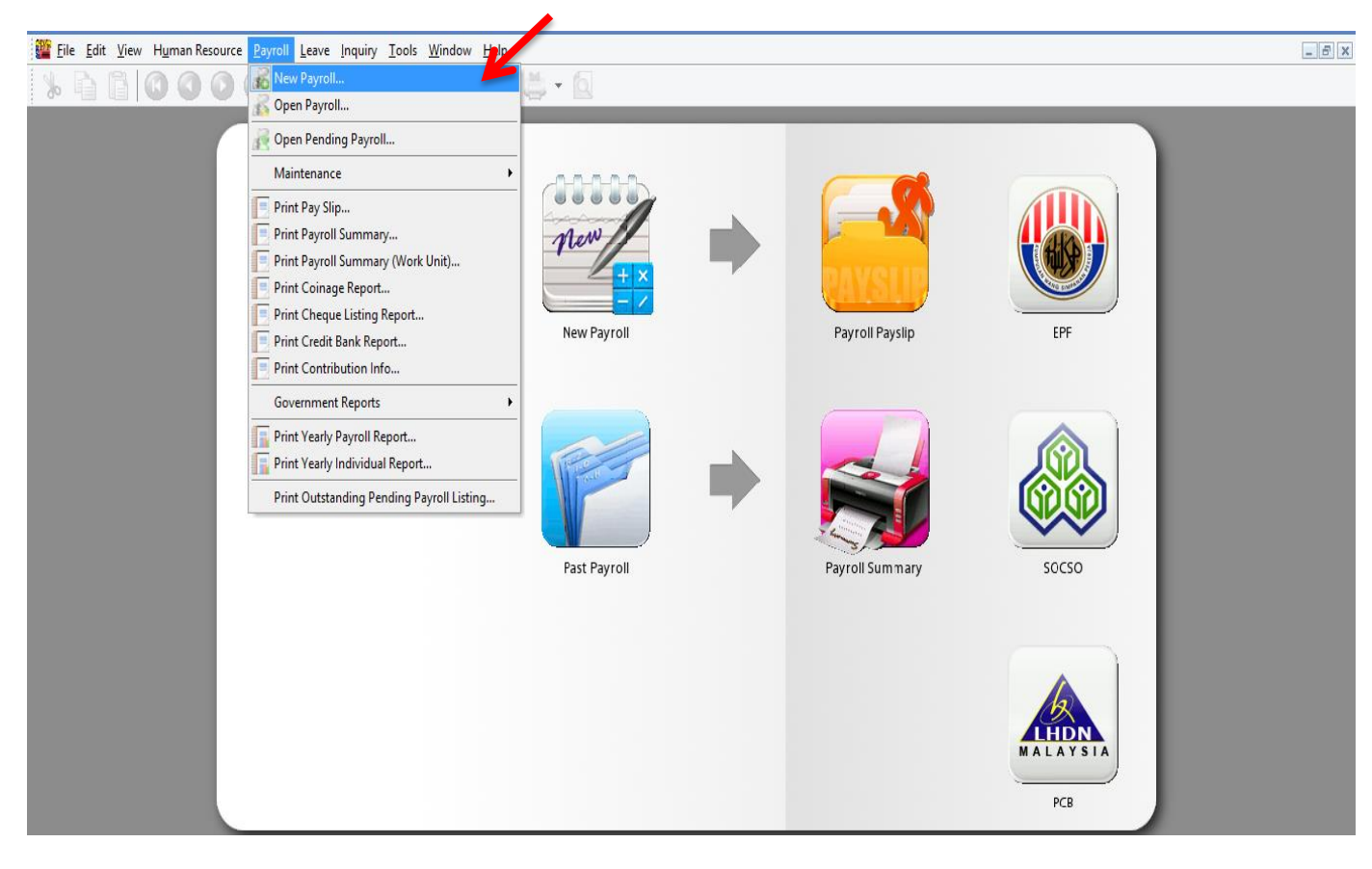

## Click process,

| 💰 <u>F</u> ile <u>E</u> dit <u>V</u> i | iew H <u>u</u> man Resource <u>P</u> ayroll <u>L</u> eave <u>I</u> nquiry <u>T</u> ools <u>W</u> indow <u>H</u> elp |
|----------------------------------------|----------------------------------------------------------------------------------------------------|
| 1 la la la                             | 000000000000000000000000000000000000000                                                                             |
| Final                                  | - To process the month FINAL payroll - Transaction Posting Year: 2015  Month: 6 Payroll Transaction                 |
| Frequency                              | Process Date: 30/06/2015 ↓<br>Process From: 01/06/2015 ↓ To 30/06/2015 ↓                                            |
| \$                                     | Description Description 1: Month End (06.2015)                                                                      |
| Ad Hoc                                 | Description 2:                                                                                                    |
|                                        | Ref 1:                                                                                                    |
|                                        | Ref 2:                                                                                                    |
|                                        | Include Default Wages/Allowance/Deduction in addition to Pending Transactions                                       |

## It will comes to this screen, DOUBLE CLICK on one of the employee,

| ile <u>E</u> di | it <u>V</u> iew H <u>u</u> man R | esource <u>P</u> ayroll <u>L</u> eave | e <u>I</u> nquiry <u>T</u> ools <u>W</u> indo | ow <u>H</u> elp       |          |          |              |
|-----------------|----------------------------------|---------------------------------------|-----------------------------------------------|-----------------------|----------|----------|--------------|
| *               |                                  | 90 B E                                | 2 B H Ø 9                                     | 254-0                 |          |          |              |
| E Code          | Name                             | Welcome                               |                                               |                       |          |          |              |
| ▶ 001           | LEE CHONG WAI                    |                                       |                                               |                       |          |          |              |
| 002             | KOO KIAN KEAT                    |                                       |                                               | M                     | onth End | (06 2015 | ) - Jun 2015 |
| 003             | NICOLE                           |                                       |                                               |                       |          | (0012013 |              |
| 004             | WONG CHUN HAN                    |                                       |                                               |                       |          |          |              |
| 005             | YAP KIM HOCK                     |                                       |                                               |                       |          |          |              |
|                 |                                  |                                       | Print Pay Slip                                | Print EPF Borang A    |          |          |              |
|                 |                                  |                                       | Print Payroll Summary                         | Print SOCSO Borang 8A |          |          |              |
|                 |                                  |                                       | Print Payment Summary                         | Print Income Tax CP39 |          |          |              |
|                 |                                  |                                       |                                               |                       |          |          |              |
|                 |                                  |                                       |                                               |                       |          |          |              |
|                 |                                  |                                       |                                               |                       |          |          |              |
|                 |                                  |                                       |                                               |                       |          |          |              |
|                 |                                  |                                       |                                               |                       |          |          |              |
|                 |                                  |                                       |                                               |                       |          |          |              |
|                 |                                  |                                       |                                               |                       |          |          |              |
|                 |                                  |                                       |                                               |                       |          |          |              |
|                 |                                  |                                       |                                               |                       |          |          |              |
|                 |                                  |                                       |                                               |                       |          |          |              |
|                 |                                  |                                       |                                               |                       |          |          |              |
|                 |                                  |                                       |                                               |                       |          |          |              |
|                 |                                  |                                       |                                               |                       |          |          |              |
|                 |                                  |                                       |                                               |                       |          |          |              |
|                 |                                  |                                       |                                               |                       |          |          |              |
|                 |                                  |                                       |                                               |                       |          |          |              |
|                 |                                  |                                       |                                               |                       |          |          |              |
|                 |                                  |                                       |                                               |                       |          |          |              |
|                 |                                  |                                       |                                               |                       |          |          |              |
|                 |                                  |                                       |                                               |                       |          |          |              |
| 5               |                                  |                                       |                                               |                       |          |          |              |
| Process I       | lissing Employee                 |                                       |                                               |                       |          |          |              |

# There is OVERTIME with blue colour word, click on it,

| <u>ឌ</u> <u>F</u> ile <u>E</u> di | t <u>V</u> iew H <u>u</u> man Res | ource <u>P</u> ayroll <u>I</u> | <u>L</u> eave <u>I</u> nquiry | <u>T</u> ools <u>W</u> indow | <u>H</u> elp |                 |            |              |     |
|-----------------------------------|-----------------------------------|--------------------------------|-------------------------------|------------------------------|--------------|-----------------|------------|--------------|-----|
| 8                                 |                                   |                                |                               | H 🛛 🔍                        | G å          | - 0             |            |              |     |
| I Code                            | Name                              | Welcome 001                    |                               |                              |              |                 |            |              |     |
| ▶ 001<br>002<br>003               | LEE CHONG WAI<br>KOO KIAN KEAT    |                                | 8 💁 🛛                         | <b>*</b> •                   |              |                 |            |              |     |
| 004                               | WONG CHUN HAN                     | Wages:                         | 3.000.00                      | Loan:                        | -            | LEE CHONG       | WAT        |              |     |
| 005                               | YAP KIM HOCK                      | Allowance:                     | 530.00                        | Deduction:                   | -            | Month End (06   | 5.2015)    |              |     |
|                                   |                                   | Overtime:                      | -                             | EPF:                         | 390.00       | Employer EPF:   | 461.00     |              |     |
|                                   |                                   | Commission:                    | -                             | SOCSO:                       | 14.75        | Employer SOCSO: | 51.65      |              |     |
|                                   |                                   | Claims:                        | -                             |                              |              |                 |            |              |     |
|                                   |                                   | Paid Leave:                    | -                             |                              |              |                 |            |              |     |
|                                   |                                   | Director Fees:                 | -                             | CP38:                        | -            | Computerized C  | alculation |              |     |
|                                   |                                   | Bonus:                         | -                             | Unpaid Leave:                | -            | PCB: Print PCB  | -          | <b>C1</b>    |     |
|                                   |                                   | Advance Paid:                  | -                             | Advance Deduct:              | -            | Gross Zakat:    | -          |              |     |
|                                   |                                   | Gross Pay:                     | 3,530.00                      | Gross Deduct:                | 404.75       | Gross Net Pay:  | 3,125.25   | (Adjustment) | - ‡ |
|                                   |                                   |                                |                               |                              |              | Net Pay:        | 3,125.25   |              |     |
|                                   |                                   |                                |                               |                              |              |                 |            |              |     |
|                                   |                                   |                                |                               |                              |              |                 |            |              |     |
|                                   |                                   |                                |                               |                              |              |                 |            |              |     |
|                                   |                                   |                                |                               |                              |              |                 |            |              |     |
|                                   |                                   |                                |                               |                              |              |                 |            |              |     |
|                                   |                                   |                                |                               |                              |              |                 |            |              |     |
|                                   |                                   |                                |                               |                              |              |                 |            |              |     |
| 5                                 |                                   |                                |                               |                              |              |                 |            |              |     |
| Process N                         | lissing Employee                  |                                |                               |                              |              |                 |            |              |     |

## At the bottom of screen, it comes out a column with overtime,

| ile <u>E</u> d              | it <u>V</u> iew H <u>u</u> man Res | source <u>P</u> ayroll <u>I</u> | eave <u>I</u> nquiry | $\underline{T}ools  \underline{W}indow$ | <u>H</u> elp                                                                  |                 |             |              |        |
|-----------------------------|------------------------------------|---------------------------------|----------------------|-----------------------------------------|-------------------------------------------------------------------------------|-----------------|-------------|--------------|--------|
| *                           |                                    |                                 |                      | 89                                      | G Ö                                                                           | - 0             |             |              |        |
| I Code                      | Name                               | Welcome 001                     |                      |                                         |                                                                               |                 |             |              |        |
| 001     002     003     003 | LEE CHONG WAI<br>KOO KIAN KEAT     |                                 | 8 💁 🛛                | - 0                                     |                                                                               |                 |             |              |        |
| 004                         | WONG CHUN HAN                      | Wages:                          | 3,000.00             | Loan:                                   | -                                                                             | LEE CHONG       | WAT         |              |        |
| 005                         | YAP KIM HOCK                       | Allowance:                      | 530.00               | Deduction:                              | -                                                                             | Month End (06   | .2015)      |              |        |
|                             |                                    | Overtime:                       | -                    | EPF:                                    | 390.00                                                                        | Employer EPF:   | 461.00      |              |        |
|                             |                                    | Commission:                     | -                    | SOCSO:                                  | 14.75                                                                         | Employer SOCSO: | 51.65       |              |        |
|                             |                                    | Claims:                         | -                    |                                         |                                                                               |                 |             |              |        |
|                             |                                    | Paid Leave:                     | -                    |                                         |                                                                               |                 |             |              |        |
|                             |                                    | Director Fees:                  | -                    | CP38:                                   | -                                                                             | Computerized Ca | lculation   |              |        |
|                             |                                    | Bonus:                          | -                    | Unpaid Leave:                           | -                                                                             | PCB: Print PCB  | -           | <b>C1</b>    |        |
|                             |                                    | Advance Paid:                   | -                    | Advance Deduct:                         | -                                                                             | Gross Zakat:    | -           |              |        |
|                             |                                    | Gross Pay:                      | 3,530.00             | Gross Deduct:                           | 404.75                                                                        | Gross Net Pay:  | 3,125.25    | (Adjustment) | - ‡    |
|                             |                                    |                                 |                      |                                         |                                                                               | Net Pay:        | 3,125.25    |              |        |
|                             |                                    | Overtime                        |                      |                                         |                                                                               |                 |             |              |        |
|                             |                                    | ی چھ                            |                      |                                         |                                                                               |                 |             |              |        |
|                             |                                    | 🗄 Trans Date                    | Post Date E          | mployee Code                            | Desc                                                                          | ription Wor     | k Unit Rate | Pay Rate     | Amount |
|                             |                                    |                                 |                      |                                         |                                                                               |                 |             |              |        |
|                             |                                    |                                 |                      |                                         | <no data="" td="" to<=""><td>display&gt;</td><td></td><td></td><td></td></no> | display>        |             |              |        |
|                             |                                    |                                 |                      |                                         |                                                                               |                 |             |              |        |
|                             |                                    |                                 |                      |                                         |                                                                               |                 |             |              |        |

| ile <u>E</u> di | t <u>V</u> iew H <u>u</u> man Re | source <u>P</u> ayroll <u>L</u> | eave <u>I</u> nquiry | <u>T</u> ools <u>W</u> indow | <u>H</u> elp                                                                  |                 |             |              |        |
|-----------------|----------------------------------|---------------------------------|----------------------|------------------------------|-------------------------------------------------------------------------------|-----------------|-------------|--------------|--------|
| 8               |                                  | 00                              | 23                   |                              | 50                                                                            | - 0             |             |              |        |
| E Code          | Name                             | Welcome 001                     |                      |                              |                                                                               |                 |             |              |        |
| ♦ 001           | LEE CHONG WAI                    | 1 mma (-) (                     |                      |                              |                                                                               |                 |             |              |        |
| 002             | KOO KIAN KEAT                    |                                 | 2 🔙 K                |                              |                                                                               |                 |             |              |        |
| 003             | NICOLE                           | :<br>                           |                      |                              |                                                                               |                 |             |              |        |
| 004             | WONG CHUN HAN                    | Wages:                          | 3,000.00             | L <u>o</u> an:               | -                                                                             | LEE CHONG       | VAI         |              |        |
| 005             | YAP KIM HOCK                     | Allowance:                      | 530.00               | Deduction:                   | -                                                                             | Month End (06   | .2015)      |              |        |
|                 |                                  | Overtime:                       | -                    | EPF:                         | 390.00                                                                        | Employer EPF:   | 461.00      |              |        |
|                 |                                  | Commission:                     | -                    | SOCSO:                       | 14.75                                                                         | Employer SOCSO: | 51.65       |              |        |
|                 |                                  | Claims:                         | -                    |                              |                                                                               |                 |             |              |        |
|                 |                                  | Paid Leave:                     | -                    |                              |                                                                               |                 |             |              |        |
|                 |                                  | Director Fees:                  | -                    | CP38:                        | -                                                                             | Computerized Ca | alculation  |              |        |
|                 |                                  | Bonus:                          | -                    | Unpaid Leave:                | -                                                                             | PCB: Print PCB  | -           | <b>C1</b>    |        |
|                 |                                  | Advance Paid:                   | -                    | Advance Deduct:              | -                                                                             | Gross Zakat:    | -           |              |        |
|                 |                                  | Gross Pay:                      | 3,530.00             | Gross Deduct:                | 404.75                                                                        | Gross Net Pay:  | 3,125.25    | (Adjustment) | - ‡    |
|                 |                                  |                                 |                      |                              |                                                                               | Net Pay:        | 3,125.25    |              |        |
|                 |                                  | Overtime                        |                      |                              |                                                                               |                 |             |              |        |
|                 |                                  | Append                          | <b>P</b>             |                              |                                                                               |                 |             |              |        |
|                 |                                  | I Trans Date                    | Post Date E          | mployee Code                 | Descr                                                                         | ription Wor     | k Unit Rate | Pay Rate A   | Amount |
|                 |                                  |                                 |                      |                              |                                                                               |                 |             |              |        |
|                 |                                  |                                 |                      |                              | <no data="" td="" to<=""><td>display&gt;</td><td></td><td></td><td></td></no> | display>        |             |              |        |
|                 |                                  |                                 |                      |                              |                                                                               |                 |             |              |        |
|                 |                                  |                                 |                      |                              |                                                                               |                 |             |              |        |
| 5               |                                  |                                 |                      | Count =                      | -                                                                             |                 |             |              |        |

Trans Date = the date of overtime, Post Date = the date of process or the posting date, make sure you select the right employee,

| 🞬 <u>F</u> ile <u>E</u> d | lit <u>V</u> iew H <u>u</u> man Re       | source <u>P</u> ayroll <u>L</u> ea | ave <u>I</u> nquiry | <u>T</u> ools <u>W</u> indow | <u>H</u> elp  |                 |              |                  |
|---------------------------|------------------------------------------|------------------------------------|---------------------|------------------------------|---------------|-----------------|--------------|------------------|
| * 🖻                       |                                          |                                    |                     | H 🛛 🔍                        | SÖ            | - 0             |              |                  |
| : Code                    | Name                                     | Welcome 001                        |                     |                              |               |                 |              |                  |
| ▶ 001<br>002<br>003       | LEE CHONG WAI<br>KOO KIAN KEAT<br>NICOLE |                                    | S                   | <b>-</b> 0                   |               |                 |              |                  |
| 004                       | WONG CHUN HAN                            | Wages:                             | 3,000.00            | Loan:                        | -             | LEE CHONG       | WAT          |                  |
| 005                       | YAP KIM HOCK                             |                                    |                     | -                            |               |                 |              |                  |
|                           |                                          | Allowance:                         | 530.00              | Deduction:                   | -             | Month End (U6   | .2015)       |                  |
|                           |                                          | Overtime:                          | -                   | EPF:                         | 390.00        | Employer EPF:   | 461.00       |                  |
|                           |                                          | Commission:                        | -                   | SOCSO:                       | 14.75         | Employer SOCSO: | 51.65        |                  |
|                           |                                          | Claimet                            |                     |                              | ·             |                 |              |                  |
|                           |                                          |                                    |                     |                              |               |                 |              |                  |
|                           |                                          | Paid Leave:                        | -                   |                              |               |                 |              |                  |
|                           |                                          | Director Fees:                     | -                   | CP38:                        | -             | Computerized C  | alculation   |                  |
|                           |                                          | Bonus:                             | -                   | Unpaid Leave:                | -             | PCB: Print PCB  | -            | C1               |
|                           |                                          | Advance Paid:                      | -                   | Advance Deduct:              | -             | Gross Zakat:    | -            |                  |
|                           |                                          |                                    |                     |                              |               |                 |              |                  |
|                           |                                          | Gross Pay:                         | 3,530.00            | Gross Deduct:                | 404.75        | Gross Net Pay:  | 3,125.25     | (Adjustment) - 🗧 |
|                           |                                          |                                    |                     |                              |               | Net Pay:        | 3,125.25     |                  |
|                           |                                          | Overtime                           |                     |                              |               |                 |              |                  |
|                           |                                          | ۱                                  |                     |                              |               |                 |              |                  |
|                           |                                          | Trans Date P                       | ost △ E             | mplovee Code                 | Desc          | ription Wor     | rk Unit Rate | Pay Rate Amount  |
|                           |                                          | 13/06/2015 30                      | 0/06/2015 00        | 1                            | Default Overt | ime             | - 1.00       | 115.38 -         |
|                           |                                          |                                    |                     |                              |               |                 |              | · · · · ·        |
|                           |                                          |                                    |                     |                              |               |                 |              |                  |
|                           |                                          |                                    |                     |                              |               |                 |              |                  |
|                           |                                          |                                    |                     |                              |               |                 |              |                  |
|                           |                                          |                                    |                     | Courst -                     | 1             |                 |              |                  |
| 5                         |                                          |                                    |                     | count =                      | -             |                 |              | -                |

## Select the code that you created,

| ile <u>E</u> di | it <u>V</u> iew H <u>u</u> man Re | source <u>P</u> ayroll <u>L</u> e                                                                                                    | ave <u>I</u> nquiry | <u>T</u> ools <u>V</u> | <u>V</u> indow | <u>H</u> elp |                     |             |       |     |     |
|-----------------|-----------------------------------|----------------------------------------------------------------------------------------------------|---------------------|------------------------|----------------|--------------|---------------------|-------------|-------|-----|-----|
| *               |                                   | 00                                                                                                    |                     | 8                      |                | G Ø          | - 🙆                 |             |       |     |     |
| E Code          | Name                              | Welcome 001                                                                                                    |                     |                        |                |              |                     |             |       |     |     |
| ♦ 001           | LEE CHONG WAI                     | 1                                                                                                    |                     |                        | _              |              |                     |             |       |     |     |
| 002             | KOO KIAN KEAT                     |                                                                                                    | 3 S I               | 3-1                    |                |              |                     |             |       |     |     |
| 003             | NICOLE                            |                                                                                                    |                     |                        |                |              |                     |             |       |     |     |
| 004             | WONG CHUN HAN                     | Wages:                                                                                                    | 3,000.00            | L <u>o</u> an:         |                | -            | LEE CHONG WAI       |             |       |     |     |
| 005             | YAP KIM HOCK                      | Allowance:                                                                                                    | 530.00              | Deduction              | n:             | -            | Month End (06.2015) | )           |       |     |     |
|                 |                                   | Overtime:                                                                                                    | -                   | EPF:                   |                | Code         |                     | Description |       |     |     |
|                 |                                   |                                                                                                    |                     | 1                      |                |              | Default Overtime    |             |       |     |     |
|                 |                                   | Commission:                                                                                                    | -                   | SOCSO:                 | DR05           |              | 1/2 Rest Day        |             |       |     |     |
|                 |                                   | Claims:                                                                                                    | -                   |                        | DR 10          |              | 1.0 Rest Day        |             |       |     |     |
|                 |                                   | Deidlenver                                                                                                    |                     | 1                      | DR30           |              | Public Holiday      |             |       |     |     |
|                 |                                   | Palu Leave:                                                                                                    | -                   |                        | HW15           |              | Working Day         |             |       |     |     |
|                 |                                   | Director Fees:                                                                                                    | -                   | CP38:                  | HW20           |              | Rest Day            |             |       |     |     |
|                 |                                   | Bopust                                                                                                    | _                   | Unnaid Le              | HW30           |              | Public Holiday      |             |       |     |     |
|                 |                                   | bonda                                                                                                    |                     |                        | 1              |              |                     |             |       |     |     |
|                 |                                   | Advance Paid:                                                                                                    | -                   | Advance                | 1              |              |                     |             |       |     |     |
|                 |                                   |                                                                                                    |                     |                        | •              |              |                     |             |       |     |     |
|                 |                                   | Gross Pay:                                                                                                    | 3,530.00            | Gross De               | 4              |              |                     |             |       |     |     |
|                 |                                   |                                                                                                    |                     |                        |                |              |                     |             |       |     |     |
|                 |                                   |                                                                                                    |                     |                        |                |              |                     |             |       |     |     |
|                 |                                   | Overtime                                                                                                    |                     |                        |                |              |                     |             |       |     |     |
|                 |                                   | 1                                                                                                    |                     |                        |                |              |                     |             |       |     |     |
|                 |                                   | - Contra - Contra - C |                     |                        | 7              | /            |                     |             |       |     |     |
|                 |                                   |                                                                                                    |                     |                        |                |              |                     | Eatch All   | A     | A-> | New |
|                 |                                   | Trans Date                                                                                                    | Post 🛆 🛛 E          | Employee               |                |              |                     | TECHAI      | A     | A-a | new |
|                 |                                   | I 13/06/2015 3                                                                                                    | 30/06/2015 00       | 1                      | HW 15          | Working Day  | -                   | 1.50 1      | 14.42 |     | -   |
|                 |                                   |                                                                                                    |                     |                        |                |              |                     |             |       |     |     |
|                 |                                   |                                                                                                    |                     |                        |                |              |                     |             |       |     |     |
|                 |                                   |                                                                                                    |                     |                        |                |              |                     |             |       |     |     |
|                 |                                   |                                                                                                    |                     |                        |                |              |                     |             |       |     |     |
|                 |                                   |                                                                                                    |                     |                        |                |              |                     |             |       |     |     |
| 5               |                                   |                                                                                                    |                     |                        | Count =        | 1            |                     |             |       |     | -   |

Key in the work unit as overtime hour, for example that day Lee Chong Wai overtime for 2 hours, just key in numbering as 2 will do,

| 🚰 <u>F</u> ile <u>E</u> di | t <u>V</u> iew H <u>u</u> man Re | source <u>P</u> ayroll <u>L</u> e | ave <u>I</u> nquiry | <u>T</u> ools <u>W</u> indow | <u>H</u> elp |                 |              |              |        |
|----------------------------|----------------------------------|-----------------------------------|---------------------|------------------------------|--------------|-----------------|--------------|--------------|--------|
| * 🖻                        |                                  |                                   |                     | H 🛛 🔍                        | G Ö          | - 🙆             |              |              |        |
| E Code                     | Name                             | Welcome 001                       |                     |                              |              |                 |              |              |        |
| ≥ 001                      | LEE CHONG WAI                    | 1                                 |                     |                              |              |                 |              |              |        |
| 002                        | KOO KIAN KEAT                    | 1 🗐 📙 🌔                           | 3 5 1               | 3 T Q                        |              |                 |              |              |        |
| 003                        | NICOLE                           |                                   |                     |                              |              |                 |              |              |        |
| 004                        | WONG CHUN HAN                    | Wages:                            | 3,000.00            | L <u>o</u> an:               | -            | LEE CHONG       | WAI          |              |        |
| 005                        | YAP KIM HOCK                     | All                               | 520.00              | Deductions                   |              | Month End (0)   | 5 2015)      |              |        |
|                            |                                  | Allowance:                        | 530.00              | Deduction:                   | -            | Month End (U    | 5.2015)      |              |        |
|                            |                                  | Overtime:                         | 43.27               | EPF:                         | 394.00       | Employer EPF:   | 466.00       |              |        |
|                            |                                  | Commission:                       | -                   | SOCSO:                       | 14.75        | Employer SOCSO: | 51.65        |              |        |
|                            |                                  | Claims:                           | -                   |                              |              |                 |              |              |        |
|                            |                                  | Paid Leave:                       | -                   |                              |              |                 |              |              |        |
|                            |                                  | Director Fees:                    | -                   | CP38:                        | -            | Computerized C  | alculation   |              |        |
|                            |                                  | Bonus:                            | -                   | Unpaid Leave:                | -            | PCB: Print PCB  | -            | <b>C1</b>    |        |
|                            |                                  | Advance Paide                     |                     | Advance Deduc                |              | Cross Zakati    |              |              |        |
|                            |                                  | Auvance Paiu:                     |                     | Advance Deduct               | -            | Gruss Zakat;    | -            |              |        |
|                            |                                  | Gross Pay:                        | 3,573.27            | Gross Deduct:                | 408.75       | Gross Net Pay:  | 3,164.52     | (Adjustment) | - ‡    |
|                            |                                  |                                   |                     |                              |              | Net Pay:        | 3,164.52     |              |        |
|                            |                                  | Questing                          |                     |                              |              |                 |              |              |        |
|                            |                                  | Overtime                          |                     |                              |              |                 |              |              |        |
|                            |                                  | 🗈 🕋                               |                     |                              |              |                 |              |              |        |
|                            |                                  |                                   | 1                   |                              |              |                 |              |              |        |
|                            |                                  | 🗄 Trans Date                      | Post 🛆 🛛 E          | mployee Code                 | Descr        | ription Wo      | rk Unit Rate | Pay Rate     | Amount |
|                            |                                  | ▶ 13/06/2015 3                    | 30/06/2015 00       | 1 HW15                       | Working Day  |                 | 2.00 1.50    | 14.42        | 43.27  |
|                            |                                  |                                   |                     |                              |              |                 |              |              |        |
|                            |                                  |                                   |                     |                              |              |                 |              |              |        |
|                            |                                  |                                   |                     |                              |              |                 |              |              |        |
|                            |                                  |                                   |                     |                              |              |                 |              |              |        |
|                            |                                  |                                   |                     |                              |              |                 |              |              |        |
| -                          |                                  |                                   |                     | Count =                      | 1            |                 |              |              | 43.27  |

| 🚰 <u>F</u> ile <u>E</u> dir | t <u>V</u> iew H <u>u</u> man Re | source <u>P</u> ayroll <u>L</u> eave <u>I</u> r | nquiry <u>T</u> ools <u>W</u> indow <u>H</u> elp |                          |                         |        |
|-----------------------------|----------------------------------|-------------------------------------------------|--------------------------------------------------|--------------------------|-------------------------|--------|
| 1 <b>%</b>                  |                                  |                                                 | 888954.                                          | 0                        |                         |        |
| : Code                      | Name                             | Welcome 001                                     |                                                  |                          |                         |        |
| ≥ 001                       | LEE CHONG WAI                    | Entry Date                                      | Employee, ADDRESS2                               | Employee.CONTRIB         | Employee.LEAVEGROUP     |        |
| 002                         | KOO KIAN KEAT                    | <ul> <li>Trans Date</li> </ul>                  | Employee.ADDRESS3                                | Employee.FREQUENCY       | Employee.PASSWD         |        |
| 003                         | NICOLE                           | Post Date                                       | Employee.ADDRESS4                                | Employee.PAYMENTMETHOD   | Employee.PHOTO          |        |
| 004                         | WONG CHUN HAN                    | , 🗹 Employee                                    | Employee.PHONE1                                  | Employee.BANK            | Employee.NOTE           |        |
| 005                         | YAR KIM HOCK                     | Project                                         | Employee.PHONE2                                  | Employee.BANKACCNO       | Employee.ATTACHMENTS    |        |
| 005                         | TAP KIM HOCK                     | Job                                             | Employee.MOBILE                                  | Employee.EPFNO           | Employee.ROWVER         |        |
|                             |                                  | Task                                            | Employee.EMAIL                                   | Employee.NK              | Project.AUTOKEY         |        |
|                             |                                  | Code                                            | Employee.NEWIC                                   | Employee.INITIAL         | Project.CODE            |        |
|                             |                                  |                                                 | Employee.OLDIC                                   | Employee.SOCSONO         | Project.DESCRIPTION     |        |
|                             |                                  | Work Unit As Time                               | Employee.PASSPORT                                | Employee.SOCSOTYPE       | Project.ISDEFAULT       |        |
|                             |                                  |                                                 | Employee.IMMIGRATIONNO                           | Employee.TAXCATEGORY     | Project.ISACTIVE        |        |
|                             |                                  | Rate                                            | Employee.BRANCH                                  | Employee. TAXBRANCH      | Project.ATTACHMENTS     |        |
|                             |                                  | Pay Rate                                        | Employee.HRGROUP                                 | Employee. TAXNO          | Project.ROWVER          |        |
|                             |                                  |                                                 | Employee.DEPARTMENT                              | Employee DISABLED        |                         |        |
|                             |                                  | L SOCSO                                         |                                                  | Employee EASERIALNO      |                         |        |
|                             |                                  |                                                 | Employee 10B                                     | Employee SPOLISENAME     |                         |        |
|                             |                                  |                                                 | Employee.TASK                                    | Employee, SPOUSEADDRESS1 |                         |        |
|                             |                                  | AOT                                             | Employee.COUNTRY                                 | Employee, SPOUSEADDRESS2 | Job.ATTACHMENTS         |        |
|                             |                                  |                                                 | Employee.RACE                                    | Employee.SPOUSEADDRESS3  | Job.ROWVER              |        |
|                             |                                  |                                                 | Employee.CALENDAR                                | Employee.SPOUSEADDRESS4  | Task. AUTOKEY           |        |
|                             |                                  | - Day Type                                      | Employee.JOBTITLE                                | Employee.SPOUSEPHONE1    | Task.CODE               |        |
|                             |                                  | Employee.AUTOKEY                                | Employee. JOINDATE                               | Employee.SPOUSEPHONE2    | Task.DESCRIPTION        |        |
|                             |                                  | Employee.CODE                                   | Employee.CONFIRMDATE                             | Employee.SPOUSEMOBILE    | Task.ISDEFAULT          |        |
|                             |                                  | C Employee.NAME                                 | Employee.RESIGNDATE                              | Employee.SPOUSETAXBRANCH | H Task.ISACTIVE         |        |
|                             | •                                | Employee.NAME2                                  | Employee.MARITALSTATUS                           | Employee.SPOUSETAXNO     | Task.ATTACHMENTS        |        |
|                             |                                  | Employee.GENDER                                 | Employee.ISACTIVE                                | Employee.SPOUSEICNO      | Task.ROWVER             |        |
|                             |                                  | Employee.DOB                                    | Employee.WAGESTYPE                               | Employee.SPOUSEWORKING   |                         |        |
|                             |                                  | Employee.ADDRESS1                               | Employee.WAGES                                   | Employee.SPOUSEDISABLED  |                         |        |
|                             |                                  | Trans Date Post Da                              | ite Employee Code Descrip                        | otion Work Unit As Time  | Work Unit Rate Pay Rate | Amount |
|                             |                                  | I 15/06/2015 30/06/20                           | 015 001 Default Overtim                          | ne 02:00                 | 2.00 1.00 115.38        | 230.77 |
|                             |                                  |                                                 |                                                  |                          |                         |        |
|                             |                                  |                                                 |                                                  |                          |                         |        |
|                             |                                  |                                                 |                                                  |                          |                         |        |
|                             |                                  |                                                 |                                                  |                          |                         |        |
|                             |                                  |                                                 |                                                  |                          |                         |        |
| 1                           |                                  |                                                 |                                                  |                          |                         |        |
|                             |                                  |                                                 |                                                  |                          |                         |        |

Or, you also can click on the button beside Trans Date, and tick the column name Work Unit As Time,

After call out the column of Work Unit As Time, you may key in the overtime minutes also.

| Eile Edi            | t <u>V</u> iew H <u>u</u> man Re | source <u>P</u> ayroll <u>L</u> eave <u>I</u> nquiry <u>T</u> ools <u>W</u> indow <u>H</u> elp    |
|---------------------|----------------------------------|---------------------------------------------------------------------------------------------------|
| 8                   |                                  |                                                                                                   |
| E Code              | Name                             | Welcome 001                                                                                       |
| > 001<br>002<br>003 | LEE CHONG WAI<br>KOO KIAN KEAT   |                                                                                                   |
| 004                 | WONG CHUN HAN                    | Wages: 3,000.00 Loan: - I FE CHONG WAT                                                            |
| 005                 | YAP KIM HOCK                     | Allowance: 530.00 Deduction: - Month End (06.2015)                                                |
|                     |                                  | Overtime:         259.62         EPF:         418.00         Employer EPF:         494.00         |
|                     |                                  | Commission: SOCSO: 14.75 Employer SOCSO: 51.65                                                    |
|                     |                                  | Claims: -                                                                                         |
|                     |                                  | Paid Leave: -                                                                                     |
|                     |                                  | Director Fees: CP38: Computerized Calculation                                                     |
|                     |                                  | Bonus:         -         PCB:         Print PCB         -         C1                              |
|                     |                                  | Advance Paid: - Advance Deduct: - Gross Zakat: -                                                  |
|                     |                                  | Gross Pay: 3,789.62 Gross Deduct: 432.75 Gross Net Pay: 3,356.87 (Adjustment)                     |
|                     |                                  | Net Pay: <b>3,356.87</b>                                                                          |
|                     |                                  | Overtime Commission Claim                                                                         |
|                     |                                  | 🌚 🐑 🟲                                                                                             |
|                     |                                  | 🗄 Trans Date Post Date Employee Code Description Work Unit As Time Work Unit Rate Pay Rate Amount |
|                     |                                  | I 15/06/2015 30/06/2015 001 Default Overtime 02:15 2.25 1.00 115.38 259.62                        |
|                     |                                  |                                                                                                   |
|                     |                                  |                                                                                                   |
|                     |                                  |                                                                                                   |
| 5                   |                                  | Count = 1 00:00 -                                                                                 |

You may click on the append for second column, and do the same steps will do,

| Eile <u>E</u> d | lit <u>V</u> iew H <u>u</u> man Re       | source <u>P</u> ayroll <u>L</u> e | ave <u>I</u> nqui | ry <u>T</u> ools  | <u>W</u> indow | <u>H</u> elp |               |              |         |              |       |  |
|-----------------|------------------------------------------|-----------------------------------|-------------------|-------------------|----------------|--------------|---------------|--------------|---------|--------------|-------|--|
| * 🖻             |                                          |                                   |                   | H 6               | 2              | G 🖨 ·        | - 0           |              |         |              |       |  |
| Code            | Name                                     | Welcome 001                       |                   |                   |                |              |               |              |         |              |       |  |
| 01<br>02<br>03  | LEE CHONG WAI<br>KOO KIAN KEAT<br>NICOLE |                                   | 3 💁               | ä •               | Q              |              |               |              |         |              |       |  |
| 04              | WONG CHUN HAN                            | Wages:                            | 3,000.            | 00 L <u>o</u> an: |                | -            | LEE CHO       | NG WAI       |         |              |       |  |
| )5              | YAP KIM HOCK                             | Allowance:                        | 530.0             | 00 Deductio       | n:             | -            | Month End     | (06.2015)    |         |              |       |  |
|                 |                                          | Questines                         | 109               | 17 505.           |                | 401.00       | Employer EDE: | ()           | 474.00  |              |       |  |
|                 |                                          | Overume:                          | 108.              | 17 CPF:           | _              | 401.00       | empioyer err: |              | 474.00  |              |       |  |
|                 |                                          | Commission:                       |                   | - SOCSO:          |                | 14.75        | Employer SOC  | so:          | 51.65   |              |       |  |
|                 |                                          | Claims:                           |                   | -                 |                |              |               |              |         |              |       |  |
|                 |                                          | Paid Leave:                       |                   | -                 |                |              |               |              |         |              |       |  |
|                 |                                          | Director Fees:                    |                   | - CP38:           |                | -            | Computerize   | d Calculatio | on      |              |       |  |
|                 |                                          | Bonus:                            |                   | - Unpaid L        | .eave:         | -            | PCB: Print PC | в            | -       | <b>C1</b>    |       |  |
|                 |                                          | Advance Paid:                     |                   | - Advance         | Deduct:        | _            | Gross Zakat:  | _            | _       |              |       |  |
|                 |                                          |                                   |                   |                   |                |              |               |              |         |              |       |  |
|                 |                                          | Gross Pay:                        | 3,638.            | 17 Gross De       | educt:         | 415.75       | Gross Net Pay | : 3          | ,222.42 | (Adjustment) |       |  |
|                 |                                          |                                   |                   |                   |                |              | Net Pay:      | 3,22         | 2.42    |              |       |  |
|                 |                                          | Overtime Wage                     |                   |                   |                |              |               |              |         |              |       |  |
|                 |                                          | : Wages                           | 5                 |                   |                |              |               |              |         |              |       |  |
|                 |                                          | 🛛 😳                               |                   |                   |                |              |               |              |         |              |       |  |
|                 |                                          | C Ann an al bas                   | Deet à            | Englaure          | Carda          | Dara         | in the s      | March 1 July | Data    | Day Data     | A     |  |
|                 |                                          | 13/06/2015                        | 30/06/2015        | 001               | HW15           | Working Day  | ipuon         | 2.00         | 1.50    | 14.42        | 43.27 |  |
|                 |                                          | I 13/06/2015 3                    | 30/06/2015        | 001               | HW 15          | Working Day  |               | 3.00         | 1.50    | 14.42        | 64.90 |  |
|                 |                                          |                                   |                   |                   |                |              |               |              |         |              |       |  |
|                 |                                          |                                   |                   |                   |                |              |               |              |         |              |       |  |
|                 |                                          |                                   |                   |                   |                |              |               |              |         |              |       |  |
|                 |                                          |                                   |                   |                   |                |              |               |              |         | -            |       |  |

Then just click on save will do, you may do on the same steps for the others employee too.

| Eile Edit View | H <u>u</u> man Resource | e <u>P</u> ayroll <u>L</u> | eave <u>I</u> nqui | ry <u>T</u> ools  | <u>W</u> indow | <u>H</u> elp |                       |                 |         |              |        |
|----------------|-------------------------|----------------------------|--------------------|-------------------|----------------|--------------|-----------------------|-----------------|---------|--------------|--------|
| 1 <b>% %</b>   |                         | 0                          |                    | 6                 | 99             | 50           | - 0                   |                 |         |              |        |
| Code           | Name We                 | lcome 001                  |                    |                   |                |              |                       |                 |         |              |        |
| ♦ 001 LEE CH   | ONG WAI                 | ·····                      |                    |                   |                |              |                       |                 |         |              |        |
| 002 KOO KI     | AN KEAT                 |                            | X 🔄                |                   |                |              |                       |                 |         |              |        |
| 003 NICOLE     |                         | <b>c b</b>                 |                    |                   |                |              |                       |                 |         |              |        |
| 004 WONG       | CHUN HAN W              | ages: Save                 | 3,000.             | 00 L <u>o</u> an: |                | -            | LEE CHO               | NG WAI          |         |              |        |
| 005 YAP KIN    |                         | lowance:                   | 530.               | 00 Deductio       | on:            | -            | Month End             | l (06.2015)     |         |              |        |
|                | 0                       | vertime:                   | 108.               | 17 EPF:           |                | 401.00       | Emplo <u>y</u> er EPF |                 | 474.00  |              |        |
|                | Co                      | ommission:                 |                    | - SOCSO:          | [              | 14.75        | Employer SOC          | CSO:            | 51.65   |              |        |
|                | Cl                      | aims:                      |                    | -                 |                |              |                       |                 |         |              |        |
|                | Pa                      | aid Leave:                 |                    | -                 |                |              |                       |                 |         |              |        |
|                | Dir                     | rector Fees:               |                    | - CP38:           | [              | -            | Computeriz            | ed Calculatio   | on      |              |        |
|                | Bo                      | onus:                      |                    | - Unpaid L        | eave:          | -            | PCB: Print PC         | CB              | -       | <b>C1</b>    |        |
|                | A                       | lvance Paid:               |                    | - Advance         | Deduct:        |              | Gross Zakat:          |                 |         |              |        |
|                |                         | avance r ala.              |                    | Advance           | Deddet.        |              | Gross Zukur.          |                 |         |              |        |
|                | Gr                      | oss Pay:                   | 3,638.             | 17 Gross De       | educt:         | 415.75       | Green Net Per         | <del>/:</del> 2 | ,222,42 | (Idjustment) | - \$   |
|                |                         |                            |                    |                   |                |              | Net Pay:              | 3,22            | 2.42    |              |        |
|                | (Ov                     | vertime Wag                | es                 |                   |                |              |                       |                 |         | -            |        |
|                | 1                       |                            |                    |                   |                |              |                       |                 |         |              |        |
|                |                         | ۳ 🐨                        |                    |                   |                |              |                       |                 |         |              |        |
|                | 3                       | Trans Date                 | Post △             | Employee          | Code           | Desc         | ription               | Work Unit       | Rate    | Pay Rate     | Amount |
|                |                         | 13/06/2015                 | 30/06/2015         | 001               | HW15           | Working Day  |                       | 2.00            | 1.50    | 14.42        | 43.27  |
|                | J                       | 13/06/2015                 | 30/06/2015         | 001               | HW15           | Working Day  |                       | 3.00            | 1.50    | 14.42        | 64.90  |
|                |                         |                            |                    |                   |                |              |                       |                 |         |              |        |
|                |                         |                            |                    |                   |                |              |                       |                 |         |              |        |
|                |                         |                            |                    |                   |                |              |                       |                 |         |              |        |
| 5              |                         |                            |                    |                   | Count =        | 2            |                       |                 |         |              | 43.27  |
| Dono           |                         |                            |                    |                   |                |              |                       |                 |         |              |        |

Done.

We would like to show you how to do the overtime in SQL Payroll. 1<sup>st</sup>, click on payroll, open pending payroll.

Eile Edit View Human Resource Payroll Leave Inquiry Tools Window Help 🗞 🔓 🕼 🕼 🕜 🕜 🧖 New Payroll... 5 • 6 R Open Payroll... Open Pending P Maintenance ) Print Pay Slip... Print Payroll Summary... Print Payroll Summary (Work Unit)... Print Coinage Report... Print Cheque Listing Report... New Payroll Payroll Payslip FPF Print Credit Bank Report... Print Contribution Info... Government Reports • Frint Yearly Payroll Report... Fint Yearly Individual Report... Print Outstanding Pending Payroll Listing... socso Past Payroll Payroll Summary PCB

When it comes to this screen, Double Click on Overtime,

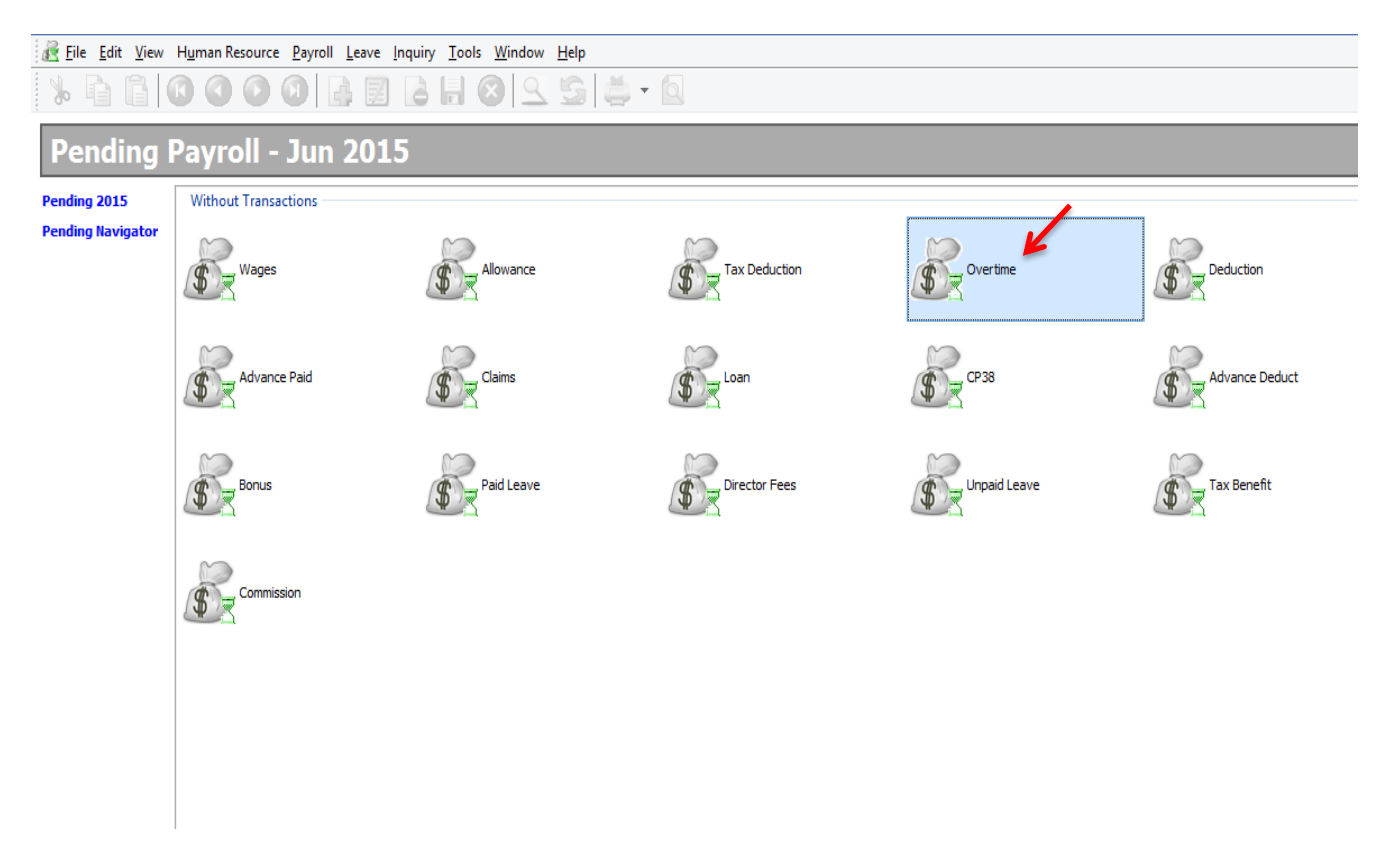

| w H <u>u</u> man Resource <u>P</u> ayroll <u>L</u> eave Inquiry <u>T</u> ools <u>W</u> indow <u>H</u> elp |
|----------------------------------------------------------------------------------------------------|
| 00004                                                                                                    |
| -] ⊚ ∽ 🚔 💁 🚱 🚱 🍪 🏲 🕌                                                                                      |
| st Date Employee Code Description Work Unit RATE                                                          |
|                                                                                                    |
| <no data="" display="" to=""></no>                                                                        |
| Count =                                                                                                   |

| 5 | 🎬 <u>F</u> ile <u>E</u> dit <u>V</u> iew H <u>u</u> m                  | an Resource <u>P</u> ayrol | l <u>L</u> eave <u>I</u> nquiry <u>T</u> ool | s <u>W</u> indow <u>H</u> elp |                |  |  |
|---|------------------------------------------------------------------------|----------------------------|----------------------------------------------|-------------------------------|----------------|--|--|
|   | * 6 6 0                                                                | 000                        | 🔒 🖾 📓                                        | 8954                          | 🖢 – 🔯          |  |  |
|   | 🌮 🕤 🖥 🚳                                                                | چة ( <u>م</u>              | 🔍 📀 🚱                                        | 🎱 🎱 🏲                         | 3              |  |  |
| * | Trans Date         Post Date           * 15/06/2015         15/06/2015 | Employee Code              | Description<br>Default Overtime              | Work Unit                     | RATE<br>- 1.00 |  |  |
|   |                                                                        |                            |                                              |                               |                |  |  |
|   |                                                                        |                            |                                              |                               |                |  |  |
|   |                                                                        |                            |                                              |                               |                |  |  |
|   |                                                                        |                            |                                              |                               |                |  |  |
|   |                                                                        |                            |                                              |                               |                |  |  |
|   |                                                                        |                            |                                              |                               |                |  |  |
|   |                                                                        |                            |                                              |                               |                |  |  |
|   |                                                                        |                            |                                              |                               |                |  |  |
|   |                                                                        |                            |                                              |                               |                |  |  |
|   |                                                                        |                            |                                              |                               |                |  |  |
|   |                                                                        |                            |                                              |                               |                |  |  |
|   |                                                                        |                            |                                              |                               |                |  |  |
|   |                                                                        |                            |                                              |                               |                |  |  |
|   |                                                                        | Count = 2                  | 1                                            |                               |                |  |  |

| File Edit View Human R  | esource Pavroll L | eave Inquiry Tools Window. | v Help      |                                                                                                    |
|-------------------------|-------------------|----------------------------|-------------|----------------------------------------------------------------------------------------------------|
| NBBB                    |                   |                            |             | 6                                                                                                    |
|                         |                   |                            |             |                                                                                                    |
| 🌚 🕤 🖥 🕸                 |                   | R 🕹 🚱 🚱 🄇                  | 0 🏲 🐇       |                                                                                                    |
| I Trans Date Post Date  | Employee Cod      | e Description              | Work Unit   | RATE                                                                                                    |
| * 15/06/2015 15/06/2015 | ✓                 | Default Overtime           |             | - 1.00                                                                                                    |
|                         | Code              | Name                       | 2           | Active                                                                                                    |
|                         | 001               | KOO KIAN KEAT              |             | ▼                                                                                                    |
|                         | 003               | NICOLE                     |             | <ul> <li>Image: A start of the start of the start of</li></ul> |
|                         | 004               | WONG CHUN HAN              |             | -                                                                                                    |
|                         | 005               | YAP KIM HOCK               |             | ✓                                                                                                    |
|                         |                   |                            |             |                                                                                                    |
|                         |                   |                            |             |                                                                                                    |
|                         |                   |                            |             |                                                                                                    |
|                         |                   |                            |             |                                                                                                    |
|                         |                   |                            |             |                                                                                                    |
|                         |                   |                            |             |                                                                                                    |
|                         |                   |                            |             |                                                                                                    |
|                         |                   |                            |             |                                                                                                    |
|                         | 5                 |                            |             |                                                                                                    |
|                         |                   |                            | Fetch All A | A=a Ne                                                                                                    |
|                         |                   |                            |             |                                                                                                    |
|                         |                   |                            |             |                                                                                                    |
|                         |                   |                            |             |                                                                                                    |
|                         |                   |                            |             |                                                                                                    |
|                         |                   |                            |             |                                                                                                    |
|                         |                   |                            |             |                                                                                                    |
|                         | Count             | = 1                        |             |                                                                                                    |

| File Edit View Human Resource Pa   | yroll Leave Inquiry T | ools Window Help           |  |
|------------------------------------|-----------------------|----------------------------|--|
|                                    |                       | <br>                       |  |
| 🔁 😪 🔒 🔗 😂                          |                       | 0 0 1 3                    |  |
|                                    |                       |                            |  |
| Employee                           | Code                  | Description Work Unit RATE |  |
| <b>*</b> 15/06/2015 15/06/2015 001 | V Default Overt       | me - 1.00                  |  |
|                                    | Code                  | Description                |  |
|                                    |                       | Default Overtime           |  |
|                                    | DR05                  | 1/2 Rest Day               |  |
|                                    | DR 10                 | 1.0 Rest Day               |  |
|                                    | DR30                  | Public Holiday             |  |
|                                    | HW15                  | Working Day                |  |
|                                    | HW20                  | Rest Day                   |  |
|                                    | HW30                  | Public Holiday             |  |
|                                    |                       |                            |  |
|                                    |                       |                            |  |
|                                    |                       |                            |  |
|                                    |                       |                            |  |
|                                    |                       |                            |  |
|                                    |                       |                            |  |
|                                    |                       |                            |  |
|                                    |                       |                            |  |
|                                    | 7                     |                            |  |
|                                    |                       | Fetch All A                |  |
|                                    |                       |                            |  |
|                                    |                       |                            |  |
|                                    |                       |                            |  |
|                                    |                       |                            |  |
|                                    |                       |                            |  |
|                                    |                       |                            |  |
|                                    |                       |                            |  |
|                                    | Count = 1             |                            |  |
|                                    | Count = 1             |                            |  |

| 1 G G ( G (          | 3 🗿 🔕 🛃 📓 💧            | 📙 🔕 🔍 💁 🚔                | ▼ Q                         |  |
|----------------------|------------------------|--------------------------|-----------------------------|--|
| ی 🔒 🌮 📀              | > 🗠 🚔 🔕 壑              | 🏵 🧇 🏵 🏲                  | 3                           |  |
| Trans Date Post Date | Employee Code          | Description Work         | Unit RATE Work Unit As Time |  |
| Entry Date           | Employee.DOB           | Employee.WAGESTYPE       | Employee.SPOUSEWORKING      |  |
| Trans Date           | Employee.ADDRESS1      | Employee.WAGES           | Employee.SPOUSEDISABLED     |  |
| Post Date            | Employee.ADDRESS2      | Employee.CONTRIB         | Employee.LEAVEGROUP         |  |
| Employee             | Employee.ADDRESS3      | Employee.FREQUENCY       | Employee.PASSWD             |  |
| Project              | Employee.ADDRESS4      | Employee.PAYMENTMETHOD   | Employee.PHOTO              |  |
| ] Job                | Employee.PHONE1        | Employee.BANK            | Employee.NOTE               |  |
| ] Task               | Employee.PHONE2        | Employee.BANKACCNO       | Employee.ATTACHMENTS        |  |
| Code                 | Employee.MOBILE        | Employee.EPFNO           | Employee.ROWVER             |  |
| Description          | Employee.EMAIL         | Employee.NK              | Project.AUTOKEY             |  |
| Work Unit            | Employee.NEWIC         | Employee.INITIAL         | Project.CODE                |  |
| RATE                 | Employee.OLDIC         | Employee.SOCSONO         | Project.DESCRIPTION         |  |
| Pay Rate             | Employee.PASSPORT      | Employee.SOCSOTYPE       | Project.ISDEFAULT           |  |
| Amount               | Employee.IMMIGRATIONNO | Employee.TAXCATEGORY     | Project.ISACTIVE            |  |
| ] EPF                | Employee.BRANCH        | Employee.TAXBRANCH       | Project.ATTACHMENTS         |  |
| SOCSO                | Employee.HRGROUP       | Employee.TAXNO           | Project.ROWVER              |  |
| PCB                  | Employee.DEPARTMENT    | Employee.DISABLED        | Job.AUTOKEY                 |  |
| ] PCB (A)            | Employee.CATEGORY      | Employee.RESIDENT        | Job.CODE                    |  |
| ] от                 | Employee.PROJECT       | Employee.EASERIALNO      | Job.DESCRIPTION             |  |
| ] EA                 | Employee.JOB           | Employee.SPOUSENAME      | Job.ISDEFAULT               |  |
| HRDF                 | Employee.TASK          | Employee.SPOUSEADDRESS1  | Job.ISACTIVE                |  |
| System Pay Rate      | Employee.COUNTRY       | Employee.SPOUSEADDRESS2  | Job.ATTACHMENTS             |  |
| Calc Amount          | Employee.RACE          | Employee.SPOUSEADDRESS3  | Job.ROWVER                  |  |
| Day Type             | Employee.CALENDAR      | Employee.SPOUSEADDRESS4  | Task.AUTOKEY                |  |
| Work Unit As Time    | Employee.JOBTITLE      | Employee.SPOUSEPHONE1    | Task.CODE                   |  |
| Employee.AUTOKEY     | Employee.JOINDATE      | Employee.SPOUSEPHONE2    | Task.DESCRIPTION            |  |
| Employee.CODE        | Employee.CONFIRMDATE   | Employee.SPOUSEMOBILE    | Task.ISDEFAULT              |  |
| Employee.NAME        | Employee.RESIGNDATE    | Employee.SPOUSETAXBRANCH | Task.ISACTIVE               |  |
| Employee.NAME2       | Employee.MARITALSTATUS | Employee.SPOUSETAXNO     | Task.ATTACHMENTS            |  |
| Employee.GENDER      | Employee.ISACTIVE      | Employee.SPOUSEICNO      | Task.ROWVER                 |  |
|                      |                        |                          |                             |  |
|                      | Count 1                |                          | 22.02                       |  |

Key in the time in the work unit for time, for example Lee Chong Wai overtime for 2hours and 30minutes, just key in as reference.

| 1111 | 🎬 <u>F</u> ile <u>E</u> dit | <u>V</u> iew H <u>u</u> man R | Resource <u>P</u> ag | yroll <u>L</u> eave | e <u>I</u> nquiry ] | <u>T</u> ools <u>W</u> indow <u>H</u> | elp               |           |      |  |  |
|------|-----------------------------|-------------------------------|----------------------|---------------------|---------------------|---------------------------------------|-------------------|-----------|------|--|--|
|      | 8                           | B 0 0                         |                      | l i                 | 7 🖪                 | ] 🔕 🔍 🖞                               | S 🚔 - 🔯           |           |      |  |  |
|      | ۲ 🎲                         | 1 🗟 🖏                         |                      | 0                   | <b>()</b>           | 9 🍳                                   | r 🛃               |           |      |  |  |
| [    | 🗄 Trans Date                | Post Date                     | Employee             | Code                |                     | Description                           | Work Unit As Time | Work Unit | RATE |  |  |
|      | 15/06/2015                  | 15/06/2015                    | 001                  | HW 15               | Working Day         |                                       | 02:30             | 2.50      | 1.50 |  |  |
|      |                             |                               |                      |                     |                     |                                       |                   |           |      |  |  |
|      |                             |                               |                      |                     |                     |                                       |                   |           |      |  |  |
|      |                             |                               |                      |                     |                     |                                       |                   |           |      |  |  |
|      |                             |                               |                      |                     |                     |                                       |                   |           |      |  |  |
|      |                             |                               |                      |                     |                     |                                       |                   |           |      |  |  |
|      |                             |                               |                      |                     |                     |                                       |                   |           |      |  |  |
|      |                             |                               |                      |                     |                     |                                       |                   |           |      |  |  |
|      |                             |                               |                      |                     |                     |                                       |                   |           |      |  |  |
|      |                             |                               |                      |                     |                     |                                       |                   |           |      |  |  |
|      |                             |                               |                      |                     |                     |                                       |                   |           |      |  |  |
|      |                             |                               |                      |                     |                     |                                       |                   |           |      |  |  |
|      |                             |                               |                      |                     |                     |                                       |                   |           |      |  |  |
|      |                             |                               |                      |                     |                     |                                       |                   |           |      |  |  |
|      |                             |                               |                      |                     |                     |                                       |                   |           |      |  |  |
|      |                             |                               |                      |                     |                     |                                       |                   |           |      |  |  |
|      |                             |                               |                      |                     |                     |                                       |                   |           |      |  |  |
|      |                             |                               |                      |                     |                     |                                       |                   |           |      |  |  |
|      |                             |                               |                      |                     |                     |                                       |                   |           |      |  |  |
|      |                             |                               |                      |                     |                     |                                       |                   |           |      |  |  |
|      |                             |                               |                      |                     |                     |                                       |                   |           |      |  |  |
|      |                             |                               |                      |                     |                     |                                       |                   |           |      |  |  |
|      |                             |                               |                      |                     |                     |                                       |                   |           |      |  |  |
|      |                             |                               |                      |                     |                     |                                       |                   |           |      |  |  |
|      |                             |                               |                      | Count = 1           |                     |                                       | 02:30             |           |      |  |  |

Just follow the same steps as shown above, and save will do.

| ile <u>E</u> ile <u>E</u> o | lit <u>V</u> iew H <u>u</u> man F | lesource <u>P</u> a | yroll <u>L</u> eav | e <u>I</u> nquiry <u>T</u> ools <u>W</u> indow <u>H</u> elp |                   |           |      |  |
|-----------------------------|-----------------------------------|---------------------|--------------------|-------------------------------------------------------------|-------------------|-----------|------|--|
| %                           |                                   | 00                  | ) 🔒 🛽              | 1 🔒 🔚 🔕 🔍 🖻                                                 | - 🖾               |           |      |  |
| ۹ 🐨                         | Save                              |                     | 1                  | 📀 🏵 🌚 🌚                                                     | 3                 |           |      |  |
| 🗄 Trans Dat                 | e Post Date                       | Employee            | Code               | Description                                                 | Work Unit As Time | Work Unit | RATE |  |
| 15/06/201                   | 5 15/06/2015                      | 001                 | HW 15              | Working Day                                                 | 02:30             | 2.50      | 1.50 |  |
| 15/06/201                   | 5 15/06/2015                      | 002                 | HW15               | Working Day                                                 | 03:00             | 3.00      | 1.50 |  |
| 15/06/201                   | 5 15/06/2015                      | 003                 | HW15               | Working Day                                                 | 01:45             | 1.75      | 1.50 |  |
| 15/06/201                   | 5 15/06/2015                      | 004                 | HW15               | Working Day                                                 | 02:00             | 2.00      | 1.50 |  |
| ▶ 15/06/201                 | 5 15/06/2015                      | 005                 | HW15               | Working Day                                                 | 01:30             | 1.50      | 1.50 |  |
|                             |                                   |                     |                    |                                                             |                   |           |      |  |
|                             |                                   |                     |                    |                                                             |                   |           |      |  |

After save, just need to close and when want to process at the month end,

Eile Edit View Human Resource Payroll Leave Inquiry Tools Window Help

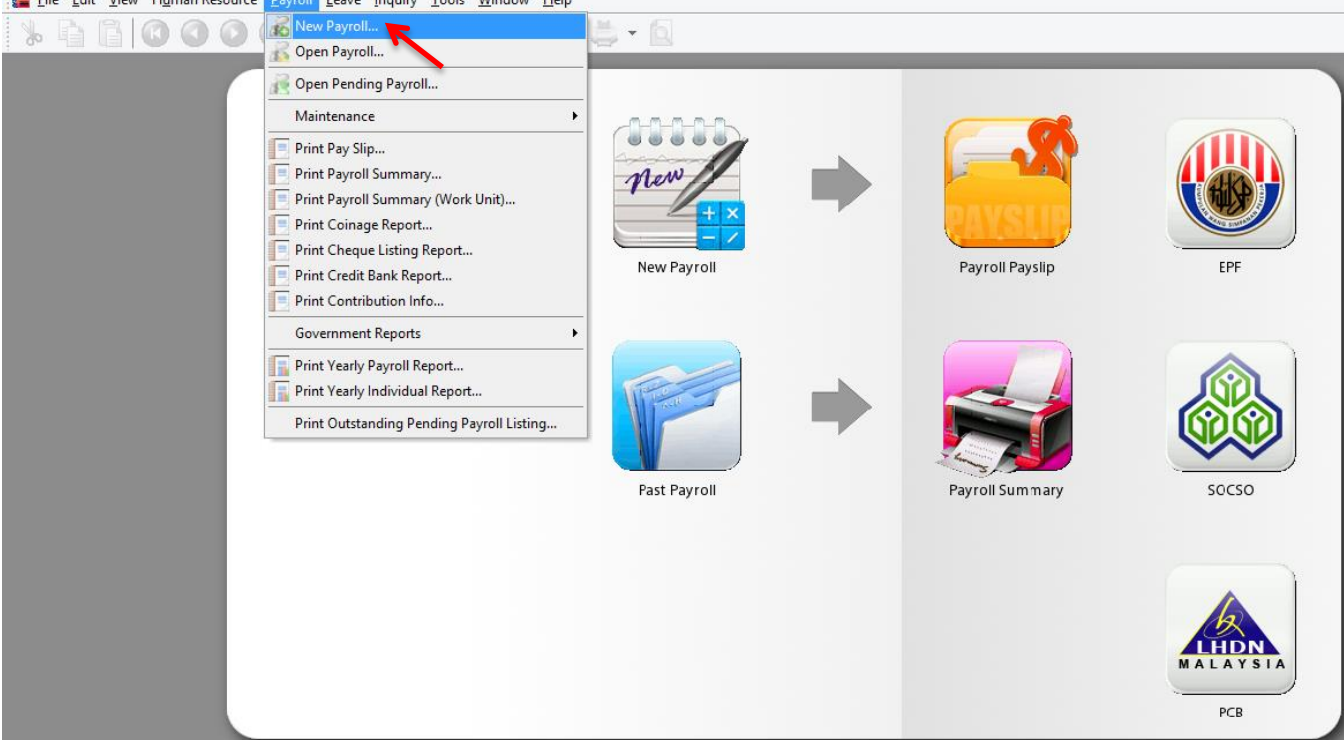

| 💰 <u>F</u> ile <u>E</u> dit <u>V</u> ie | ew H <u>u</u> man Resource <u>P</u> ayroll <u>L</u> eave <u>I</u> nquiry <u>T</u> ools <u>W</u> indow <u>H</u> elp      |
|-----------------------------------------|----------------------------------------------------------------------------------------------------|
| % D D                                   | 0000 4 2 4 8 2 5 4 . 0                                                                                                  |
| Final                                   | - To process the month FINAL payroll - Transaction Posting Year: 2015  Month: 6 Payroll Transaction Payroll Transaction |
| Frequency                               | Process From: 01/06/2015 V To 30/06/2015 V                                                                              |
| Ad Hoc                                  | Description 1: Month End (06.2015) Description 2:                                                                       |
|                                         | Ref 1:                                                                                                    |
|                                         | Include Default Wages/Allowance/Deduction in addition to Pending Transactions  Process                                  |

Double click on the employee's name or code,

| ile Edi   | t <u>V</u> iew H <u>u</u> man Re | esource <u>P</u> ayroll <u>L</u> eav | ve <u>I</u> nquiry <u>T</u> ools <u>W</u> indo | ow <u>H</u> elp       |                                | <i>6</i> × |
|-----------|----------------------------------|--------------------------------------|------------------------------------------------|-----------------------|--------------------------------|------------|
| *         |                                  | 000                                  | 2 B H Ø 9                                      | R 5 5 - 6             |                                |            |
| Code      | Name                             | Welcome                              |                                                |                       |                                | x          |
| 001       | LEE CHONG WAI                    |                                      |                                                |                       |                                |            |
| 002       | KOO KIAN KEAT                    |                                      |                                                | M                     | onth End (06 2015) - Jun 2015  |            |
| 003       | NICOLE                           |                                      |                                                | P                     | onui Ena (00.2015) - Juli 2015 |            |
| 004       | WONG CHUN HAN                    | -                                    |                                                |                       |                                |            |
| 005       | YAP KIM HOCK                     | 1                                    |                                                |                       |                                |            |
|           |                                  |                                      | Print Pay Slip                                 | Print EPF Borang A    |                                |            |
|           |                                  |                                      | Print Payroll Summary                          | Print SOCSO Borang 8A |                                |            |
|           |                                  |                                      | Print Payment Summary                          | Print Income Tax CP39 |                                |            |
|           |                                  |                                      |                                                |                       |                                |            |
|           |                                  |                                      |                                                |                       |                                |            |
|           |                                  |                                      |                                                |                       |                                |            |
|           |                                  |                                      |                                                |                       |                                |            |
|           |                                  |                                      |                                                |                       |                                |            |
|           |                                  |                                      |                                                |                       |                                |            |
|           |                                  |                                      |                                                |                       |                                |            |
|           |                                  |                                      |                                                |                       |                                |            |
|           |                                  |                                      |                                                |                       |                                |            |
|           |                                  |                                      |                                                |                       |                                |            |
|           |                                  |                                      |                                                |                       |                                |            |
|           |                                  |                                      |                                                |                       |                                |            |
|           |                                  |                                      |                                                |                       |                                |            |
|           |                                  |                                      |                                                |                       |                                |            |
|           |                                  |                                      |                                                |                       |                                |            |
|           |                                  |                                      |                                                |                       |                                |            |
|           |                                  |                                      |                                                |                       |                                |            |
|           |                                  |                                      |                                                |                       |                                |            |
|           |                                  |                                      |                                                |                       |                                |            |
|           |                                  |                                      |                                                |                       |                                |            |
| 5         |                                  |                                      |                                                |                       |                                |            |
| Process   | Aissing Employee                 |                                      |                                                |                       |                                |            |
| 1 OCCSS I | issing chiployee                 |                                      |                                                |                       |                                |            |

It will comes to this screen, click on the Overtime with blue colour words,

| 🞬 <u>F</u> ile <u>E</u> di | t <u>V</u> iew H <u>u</u> man Re | source <u>P</u> ayroll | <u>L</u> eave <u>I</u> nquiry | <u>T</u> ools <u>W</u> indow | <u>H</u> elp |                 |            |                  |
|----------------------------|----------------------------------|------------------------|-------------------------------|------------------------------|--------------|-----------------|------------|------------------|
| * 🖻                        |                                  |                        |                               | 89                           | G Ö          |                 |            |                  |
| I Code                     | Name                             | Welcome 001            | 002                           |                              |              |                 |            |                  |
| ♦ 001                      | LEE CHONG WAI                    | i (==)                 |                               |                              |              |                 |            |                  |
| 002                        | KOO KIAN KEAT                    |                        | 🐸 🛄 🖂                         |                              |              |                 |            |                  |
| 003                        | WONG CHUN HAN                    | Wagest                 | 3 000 00                      | Loan:                        |              |                 | WAT        |                  |
| 005                        | YAP KIM HOCK                     | wages.                 | 3,000.00                      | L <u>o</u> an.               |              | LEE CHUNG       | WAI        |                  |
|                            |                                  | Allowance:             | 530.00                        | Deduction:                   | -            | Month End (06   | .2015)     |                  |
|                            |                                  | Overtime:              | 54.09                         | EPF:                         | 396.00       | Employer EPF:   | 468.00     |                  |
|                            |                                  | Commission             |                               | SOCSO:                       | 14.75        | Employer SOCSO: | 51.65      |                  |
|                            |                                  | Claims:                | -                             |                              |              |                 |            |                  |
|                            |                                  | Paid Leave:            | -                             |                              |              |                 |            |                  |
|                            |                                  | Director Fees:         | -                             | CP38:                        | -            | Computerized C  | alculation |                  |
|                            |                                  | Bonus:                 | -                             | Unpaid Leave:                | -            | PCB: Print PCB  | -          | C1               |
|                            |                                  | Advance Paid:          | -                             | Advance Deduct:              | -            | Gross Zakat:    | -          |                  |
|                            |                                  | Gross Pay:             | 3,584.09                      | Gross Deduct:                | 410.75       | Gross Net Pay:  | 3,173.34   | (Adjustment) - 🗘 |
|                            |                                  |                        |                               |                              |              | Net Pay:        | 3,173.34   |                  |
|                            |                                  |                        |                               |                              |              |                 |            |                  |
|                            |                                  |                        |                               |                              |              |                 |            |                  |
|                            |                                  |                        |                               |                              |              |                 |            |                  |
|                            |                                  |                        |                               |                              |              |                 |            |                  |
|                            |                                  |                        |                               |                              |              |                 |            |                  |
|                            |                                  |                        |                               |                              |              |                 |            |                  |
|                            |                                  |                        |                               |                              |              |                 |            |                  |
|                            |                                  |                        |                               |                              |              |                 |            |                  |
|                            |                                  |                        |                               |                              |              |                 |            |                  |
|                            |                                  |                        |                               |                              |              |                 |            |                  |

It will show the records that already key in pending payroll.

| ծ ն  |               | 00                                                                                                |                | 899             | G Ö                                          | - 0                |                |              |      |          |        |
|------|---------------|---------------------------------------------------------------------------------------------------|----------------|-----------------|----------------------------------------------|--------------------|----------------|--------------|------|----------|--------|
| Code | Name          | Welcome 001                                                                                       | 002            |                 |                                              |                    |                |              |      |          |        |
| 001  | LEE CHONG WAI | i ma con d                                                                                        |                |                 |                                              |                    |                |              |      |          |        |
| 002  | KOO KIAN KEAT |                                                                                                   | 3 🕤 🕷          | - <u> </u>      |                                              |                    |                |              |      |          |        |
| 003  | NICOLE        |                                                                                                   |                |                 |                                              |                    |                |              |      |          |        |
| 004  | WONG CHUN HAN | Wages:                                                                                            | 3,000.00       | L <u>o</u> an:  | -                                            | LEE CHO            | NG WAI         |              |      |          |        |
| 05   | YAP KIM HOCK  | Allowance:                                                                                        | 530.00         | Deduction:      | -                                            | Month End          | (06.2015)      |              |      |          |        |
|      |               |                                                                                                   |                |                 |                                              |                    |                |              |      |          |        |
|      |               | Overtime:                                                                                         | 54.09          | EPF:            | 396.00                                       | Employer EPF       | : 468.00       |              |      |          |        |
|      |               | Commission:                                                                                       | -              | SOCSO:          | 14.75                                        | Employer SOC       | SO: 51.65      |              |      |          |        |
|      |               | Claims:                                                                                           | -              |                 |                                              |                    |                |              |      |          |        |
|      |               | Paid Leave:                                                                                       | -              |                 |                                              |                    |                |              |      |          |        |
|      |               | Director Fees:                                                                                    | -              | CP38:           | -                                            | Computerize        | ed Calculation |              |      |          |        |
|      |               | Bonus:                                                                                            | -              | Unpaid Leave:   | -                                            | - PCB: Print PCB - |                | <b>C1</b>    |      |          |        |
|      |               | Advance Paid:                                                                                     | -              | Advance Deduct: | -                                            | Gross Zakat:       | -              |              |      |          |        |
|      |               | Gross Pay:                                                                                        | 3,584.09       | Gross Deduct:   | 410.75                                       | Gross Net Pay      | /: 3,173.34    | (Adjustment) | - \$ |          |        |
|      |               |                                                                                                   |                |                 |                                              | Net Pay:           | 3,173.34       |              |      |          |        |
|      |               | Overtime                                                                                          |                |                 |                                              |                    |                |              |      |          |        |
|      |               | 1                                                                                                 |                |                 |                                              |                    |                |              |      |          |        |
|      |               | E Trans Date Post Date Employee Code Description Work Unit &s Time Work Unit Date Day Date Amount |                |                 |                                              |                    |                |              |      | Pay Rate | Amount |
|      |               | Trans Date                                                                                        | Post Date E    | inpioyee coue   | ▶ 15/06/2015 15/06/2015 001 HW15 Working Day |                    |                |              |      |          |        |
|      |               | ≣ Trans Date<br>▶ 15/06/2015                                                                      | 15/06/2015 00: | 1 HW15          | Working Day                                  |                    | 02:30          | 2.50         | 1.50 | 14.42    | 54.09  |

Eile Edit View Human Resource Payroll Leave Inquiry Tools Window Help

Done.

How to import Excel overtime format into SQL Payroll, do a table as shown in Microsoft Excel.

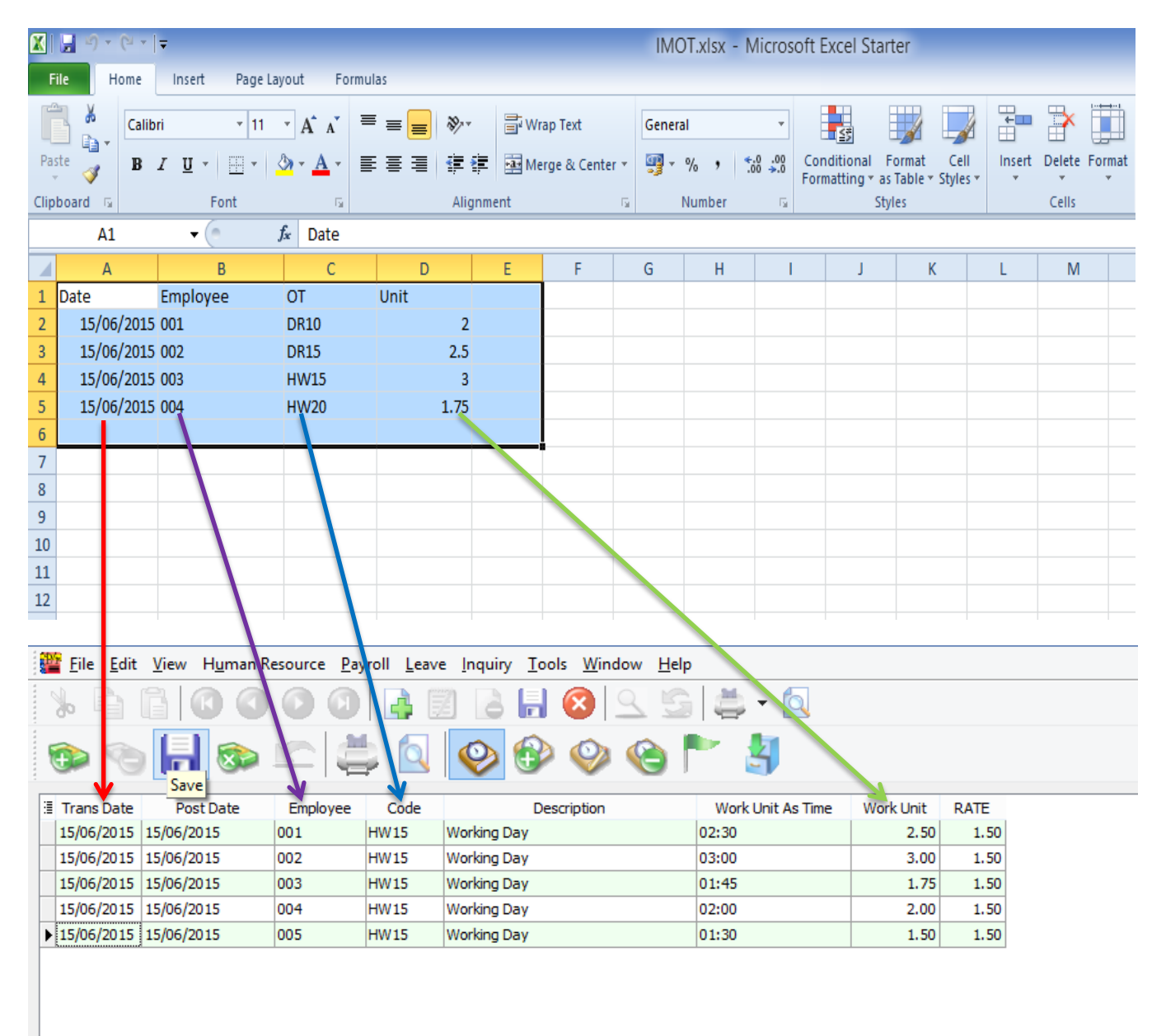

### Date = Trans Date

Employee = Code of Employee

### OT = Code of Overtime that created in Maintain Overtime

Unit = Work Unit (count 2.50 = 150 minutes/2 and a half hours)

### After done the table, go to file,

| Ø | IMOT.xlsx - Microsoft Excel Starter |            |                                  |                       |       |          |                          |              |       |        |               |               |                        |                    |               |
|---|-------------------------------------|------------|----------------------------------|-----------------------|-------|----------|--------------------------|--------------|-------|--------|---------------|---------------|------------------------|--------------------|---------------|
|   | File                                | e Home     | Insert Page Lay                  | yout Forn             | nulas |          |                          |              |       |        |               |               |                        |                    |               |
|   | ľ                                   | Calib      | ri • 11                          | · A A                 | = = = | ≫⁄       | <b>≣</b> <sup>2</sup> Wr | ap Text      | Gener | al     | *             |               | <u>≤</u>               |                    |               |
|   | Past<br>*                           | e 🧹 🖪 .    | I <u>U</u> - <u>U</u> - <u>-</u> | <u>≫</u> - <u>A</u> - | E ≣ ≣ | <b>*</b> | •a• Me                   | rge & Center | - 🗐 - | % , .  | .00. 00<br>00 | Cond<br>Forma | litional<br>atting * a | Format<br>as Table | Ce<br>• Style |
| 0 | lipb                                | oard 🕞     | Font                             | - Gi                  |       | Alignr   | ment                     |              | Gi i  | Number | E.            |               | S                      | tyles              |               |
|   |                                     | A1         | - (= _ ;                         | <i>f</i> ∡ Date       |       |          |                          |              |       |        |               |               |                        |                    |               |
|   |                                     | А          | В                                | С                     | D     |          | Е                        | F            | G     | Н      | 1             |               | J                      |                    | К             |
|   | 1 0                                 | Date       | Employee                         | от                    | Unit  |          |                          |              |       |        |               |               |                        |                    |               |
|   | 2                                   | 15/06/2015 | 001                              | DR10                  |       | 2        |                          |              |       |        |               |               |                        |                    |               |
|   | 3                                   | 15/06/2015 | 002                              | DR15                  |       | 2.5      |                          |              |       |        |               |               |                        |                    |               |
|   | 4                                   | 15/06/2015 | 003                              | HW15                  |       | 3        |                          |              |       |        |               |               |                        |                    |               |
|   | 5                                   | 15/06/2015 | 004                              | HW20                  |       | 1.75     |                          |              |       |        |               |               |                        |                    |               |
|   | 6                                   |            |                                  |                       |       |          |                          |              |       |        |               |               |                        |                    |               |
|   | 7                                   |            |                                  |                       |       |          |                          |              |       |        |               |               |                        |                    |               |
|   | 8                                   |            |                                  |                       |       |          |                          |              |       |        |               |               |                        |                    |               |
|   | 9                                   |            |                                  |                       |       |          |                          |              |       |        |               |               |                        |                    |               |
| - | 10                                  |            |                                  |                       |       |          |                          |              |       |        |               |               |                        |                    |               |

#### Click on Save as,

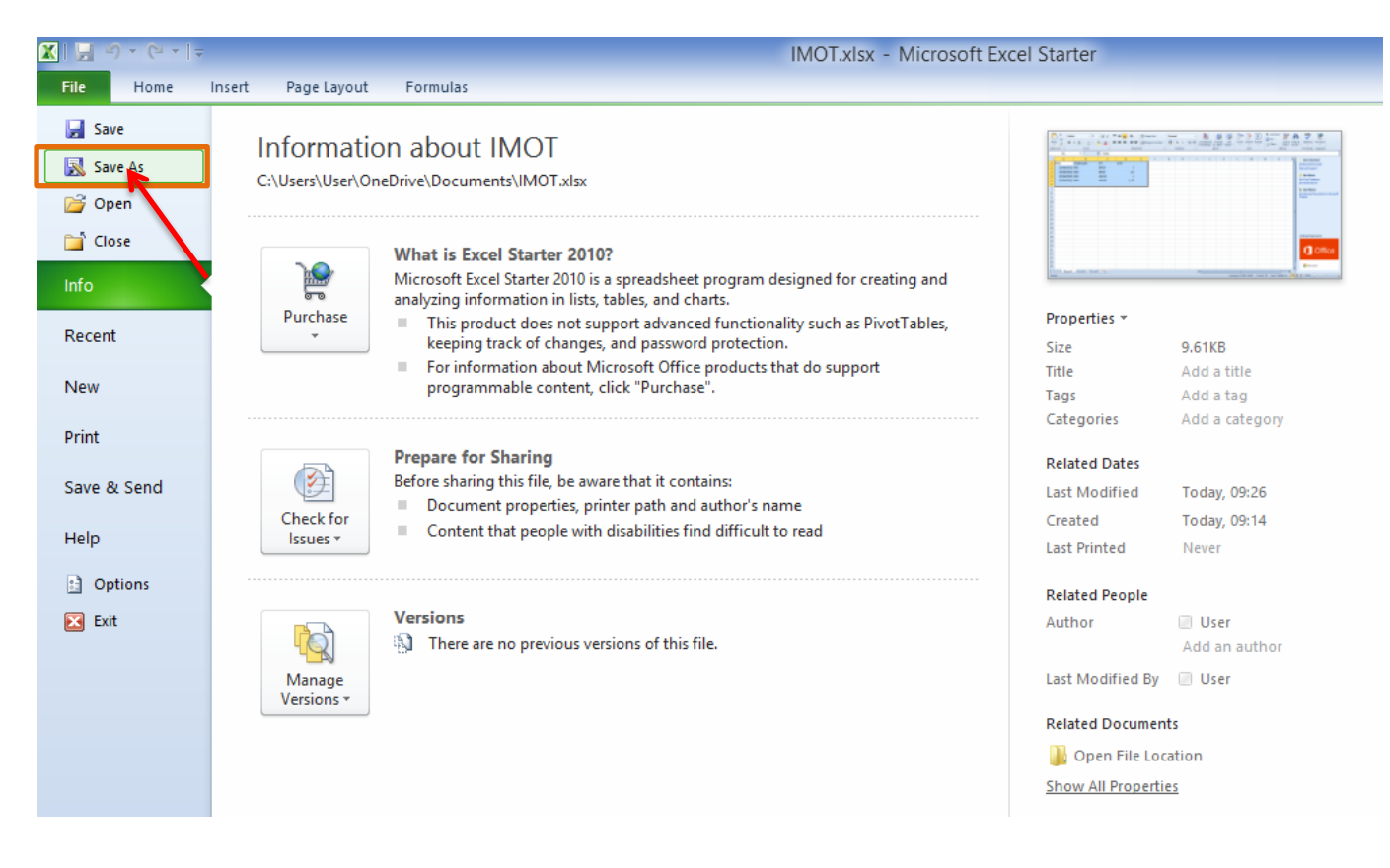

# Make sure select the CSV file type,

| X               | Save As                                                                 | × | - Micr     | rosoft l | Excel Sta   | rter             |               |      |
|-----------------|-------------------------------------------------------------------------|---|------------|----------|-------------|------------------|---------------|------|
| € ⋺ - ↑ 🚺       | → This PC → Downloads → C Search Downloads                              | ρ |            |          |             |                  |               |      |
|                 | 0                                                                       |   |            | -        |             |                  |               | -    |
| Organize 👻 Ne   | w folder 🛛 💷 🔻                                                          |   | <b>€.0</b> | con      | nditional   | Format Cell      | Insert [      | Dele |
| 膧 Desktop       | ↑ Name Date modified Type                                               |   |            | For      | matting * a | s Table ≠ Styles | • •           | -    |
| Documents       |                                                                         |   |            | la l     | 2           | syles            |               | Cell |
| 🐌 Downloads     | No items match your search.                                             |   |            |          |             |                  |               |      |
| Music           |                                                                         |   |            | 1        | J           | К                | L             |      |
| Pictures        |                                                                         |   |            |          |             |                  |               |      |
| 📔 Videos        |                                                                         |   |            |          |             |                  |               |      |
| Los (C:)        | Key in the                                                              |   |            |          |             |                  |               |      |
| App Virt (O:)   | filo nomo                                                               |   |            |          |             |                  |               |      |
|                 | mename                                                                  |   |            |          |             |                  |               |      |
| 📬 Network       | v <                                                                     | > |            |          |             |                  |               |      |
| File name:      | import payroll overtime                                                 | ~ |            |          |             |                  |               |      |
| Save as type:   | Excel Workbook (*.xlsx)                                                 | ~ |            |          |             |                  |               |      |
|                 | Excel Workbook (*.xlsx)                                                 | _ |            |          |             |                  |               |      |
| Authors:        | Excel Macro-Enabled Workbook (*.xlsm)                                   |   |            |          |             |                  |               |      |
|                 | Excel Binary Workbook (*.xlsb)                                          |   |            |          |             |                  |               |      |
|                 | Single File Web Page (*.mbt*.mbtml)                                     |   |            |          |             |                  |               |      |
|                 | Web Page (*.htm;*.html)                                                 |   |            |          |             |                  |               |      |
| Hide Folders    | Excel Template (*.xltx)                                                 |   |            |          |             |                  |               |      |
|                 | Excel Macro-Enabled Template (*.xitm)<br>Excel 97-2003 Template (*.vit) | 1 |            |          |             |                  |               |      |
| 16              | Text (Tab delimited) (*.txt)                                            |   |            |          |             |                  |               |      |
| 17              | Unicode Text (*.txt)                                                    |   |            |          |             |                  |               |      |
| 18              | XML Spreadsheet 2003 (*.xml)                                            |   |            |          |             |                  |               |      |
| 19              | CSV (Comma delimited) (*.csv)                                           |   |            |          |             |                  |               |      |
| 20              | Formatted Text (Space delimited) (".prn)                                |   | -          |          |             |                  |               |      |
| 21              | Text (Macintosh) (*.txt)                                                |   |            |          |             |                  |               |      |
| 22              | CSV (Macintosh) (*.csv)                                                 |   |            |          |             |                  |               |      |
| 23              | CSV (MS-DOS) (*.csv)                                                    |   |            |          |             |                  |               |      |
| 24              | DIF (Data Interchange Format) (*.dif)                                   |   |            |          |             |                  |               |      |
| 25              | SYLK (Symbolic Link) (*.slk)                                            |   |            |          |             |                  |               |      |
| II I ► ► Sheet1 | XPS Document (*.xps)                                                    |   |            |          |             |                  |               |      |
| Ready           | OpenDocument Spreadsheet (*.ods)                                        |   |            |          |             | Av               | erage: 21086. | .156 |

| X                                                                                            | Save A                        | s              |                                   | ×                |
|----------------------------------------------------------------------------------------------|-------------------------------|----------------|-----------------------------------|------------------|
| I I I I I I I I I I I I I I I I I I I                                                        | « OneDrive > Documents        | ✓ C S          | earch Documents                   | م                |
| Organize 🔻 Ne                                                                                | w folder                      |                | 8==                               | • @              |
| Desktop<br>Documents<br>Downloads<br>Music<br>Pictures<br>Videos<br>CS (C:)<br>App Virt (Q:) | Name                          |                | Date modified<br>16/06/2015 09:34 | Type<br>CSV File |
| 📬 Network                                                                                    | ~ <                           |                |                                   | >                |
| File name:                                                                                   | IMOT.csv                      |                |                                   | ~                |
| Save as type:                                                                                | CSV (Comma delimited) (*.csv) |                |                                   | ~                |
| Authors:                                                                                     | User                          | Tags: Add a ta | g                                 |                  |
| Aide Folders                                                                                 |                               | Tools 🔻        | Save                              | Cancel           |

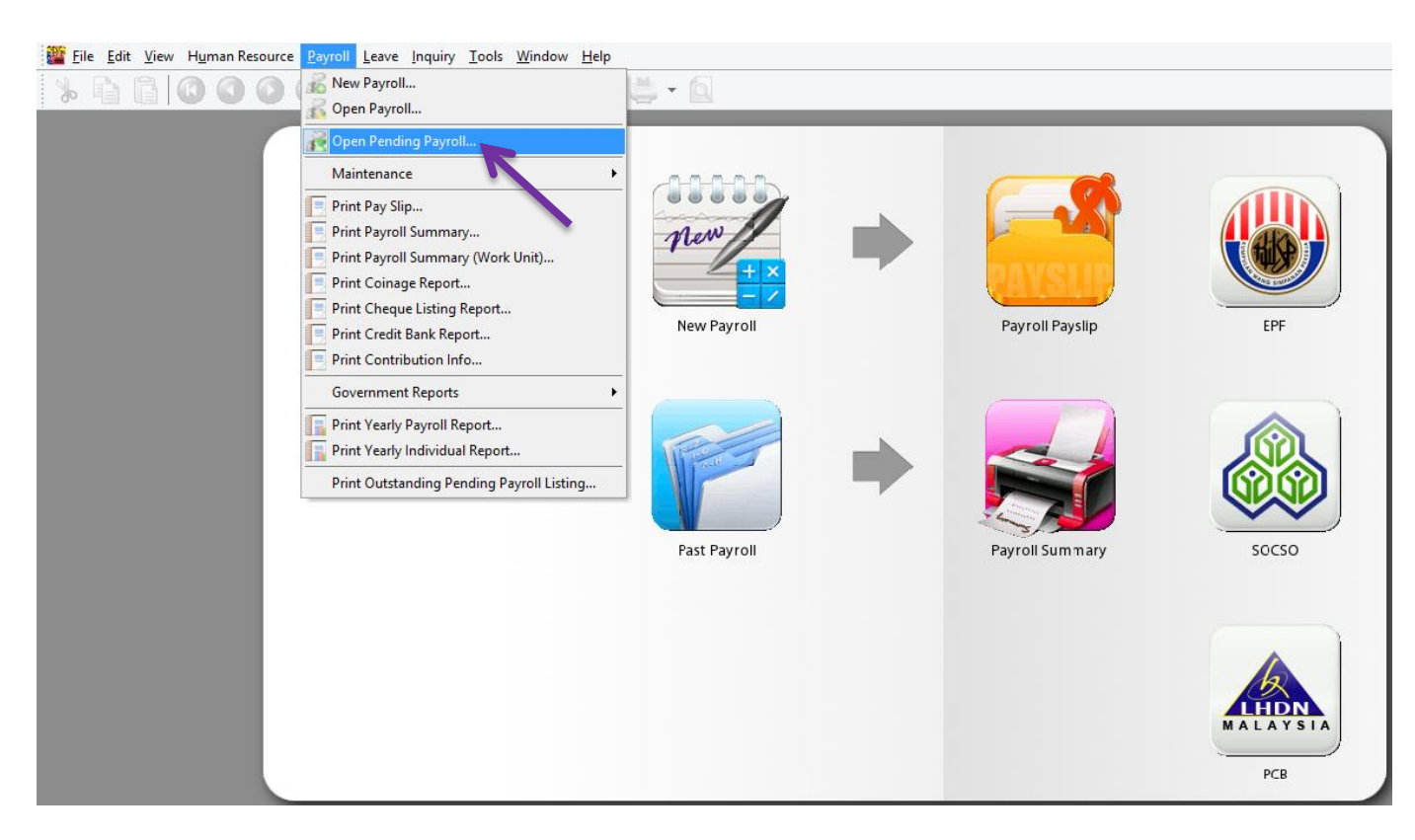

### Double click on the overtime,

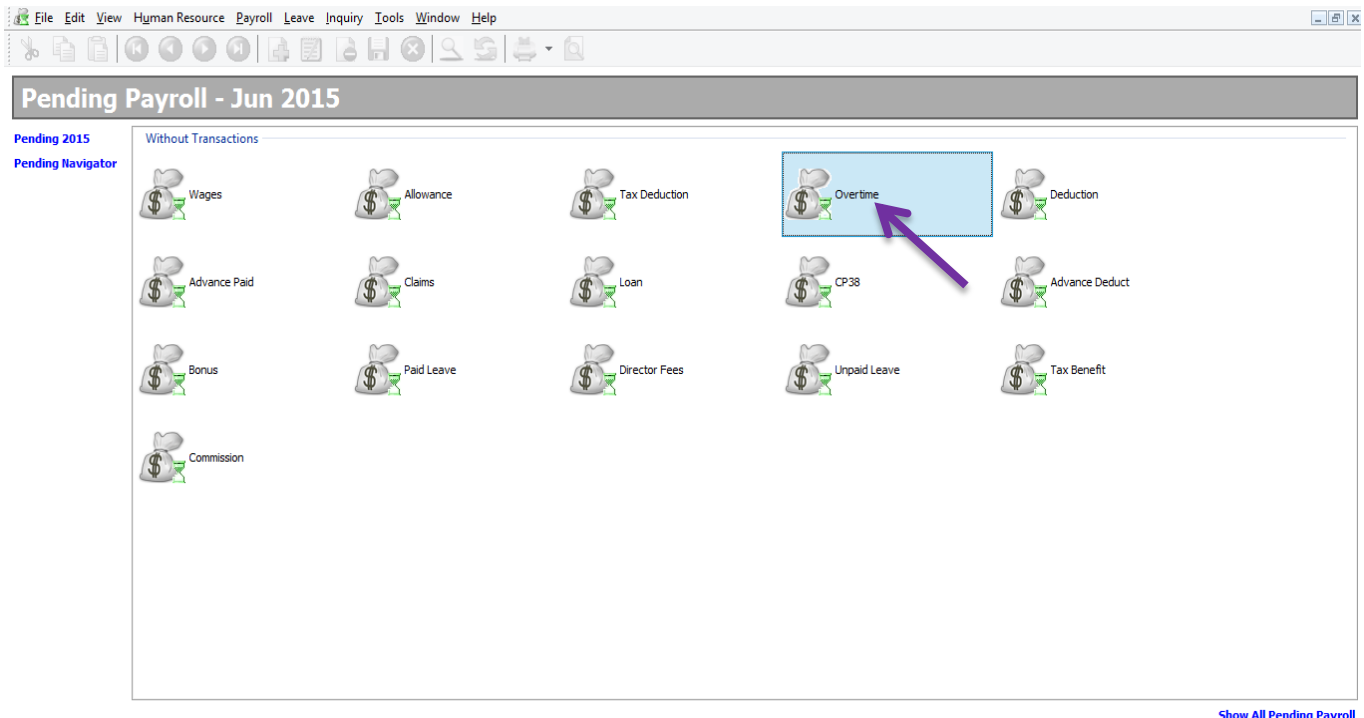

Show All Pending Payroll

# Click on the import date icon,

| ile <u>E</u> di | t <u>V</u> iew H <u>u</u> man R | Resource <u>P</u> ayro | oll <u>L</u> eave <u>I</u> nqu                                                             | uiry <u>T</u> ools <u>W</u> ind | low <u>H</u> elp |                   |           |      |  |
|-----------------|---------------------------------|------------------------|--------------------------------------------------------------------------------------------|---------------------------------|------------------|-------------------|-----------|------|--|
| *               |                                 |                        | 4 🛛 🕻                                                                                      | 3 H 🛛 !                         | 9 <b>G</b>       | 🚔 - 🔯             |           |      |  |
| • حق            | - 6 🔊                           | r (Ş                   |                                                                                            | > 🕄 🇐                           | <b>()</b>        | - Amport Dat      | a         |      |  |
| 🗄 Trans Date    | Post Date                       | Employee               | Code                                                                                       | Description                     |                  | Work Unit As Time | Work Unit | Rate |  |
|                 |                                 |                        |                                                                                            |                                 |                  |                   |           |      |  |
|                 |                                 |                        |                                                                                            |                                 |                  |                   |           |      |  |
|                 |                                 |                        |                                                                                            |                                 |                  |                   |           |      |  |
|                 |                                 |                        |                                                                                            |                                 |                  |                   |           |      |  |
|                 |                                 |                        |                                                                                            |                                 |                  |                   |           |      |  |
|                 |                                 |                        |                                                                                            |                                 |                  |                   |           |      |  |
|                 |                                 |                        |                                                                                            |                                 |                  |                   |           |      |  |
|                 |                                 |                        |                                                                                            |                                 |                  |                   |           |      |  |
|                 |                                 |                        |                                                                                            |                                 |                  |                   |           |      |  |
|                 |                                 |                        | <no< td=""><td>data to display&gt;</td><td></td><td></td><td></td><td></td><td></td></no<> | data to display>                |                  |                   |           |      |  |
|                 |                                 |                        |                                                                                            |                                 |                  |                   |           |      |  |
|                 |                                 |                        |                                                                                            |                                 |                  |                   |           |      |  |

Click on the ... (3 dots button) to select your data source,

| Eile Edit View Human Resource Payroll Leave In East State Payroll Leave In East State Payroll Leave In East Sta | nquiry <u>T</u> ools <u>W</u> indow <u>H</u> elp                                         |                         |   |
|----------------------------------------------------------------------------------------------------|------------------------------------------------------------------------------------------|-------------------------|---|
| » h l 0 0 0 0 4 B                                                                                                    | 8 🗄 🔞 🔍 💁 🖣 - 🔕                                                                          |                         |   |
| 🌚 🕤 🔚 💿 🗠 🚔 💽                                                                                                    | 🥹 🚱 🥹 🏷 🛃                                                                                |                         |   |
| Employee Code                                                                                                    | ۵ 🞬                                                                                      | Import Wizard           | × |
|                                                                                                    | Data From: <ul> <li>New setting</li> <li>Load setting</li> <li>Load From File</li> </ul> | ▼<br>                   |   |
|                                                                                                    | <pre>cNo data to Manage Setting</pre>                                                    | Cancel Back Next Einish |   |

| <b>2</b>                       | Open                              |     |                    | ×              |
|--------------------------------|-----------------------------------|-----|--------------------|----------------|
| 🗲 🏵 🔻 🕇 📕 « I                  | Desktop → Import Payroll Overtime | ~ C | Search Import Payr | oll Overtime 🎾 |
| Organize 🔻 New fol             | der                               |     | :<br>:==           | • 🔲 🔞          |
| ☆ Favorites                    | Name                              |     | Date modified      | Туре           |
| Desktop                        | importOT.csv                      |     | 16/06/2015 09:34   | CSV File       |
| 🍺 Downloads<br>🗐 Recent places |                                   |     |                    |                |
| a OneDrive                     |                                   |     |                    |                |
| 🍓 Homegroup                    |                                   |     |                    |                |
| 🖳 This PC                      |                                   |     |                    |                |
| besktop                        |                                   |     |                    |                |
| Documents                      |                                   |     |                    |                |
| Progineer (vee-pc              |                                   |     |                    |                |
| Music                          |                                   |     |                    | >              |
| File                           | name: importOT.csv                | ~   | CSV files (*.csv)  | ~              |
|                                |                                   |     | Open               | Cancel         |
|                                |                                   |     |                    |                |

|                                                                       | ······································ |
|-----------------------------------------------------------------------|----------------------------------------|
| File Edit View Human Resource Payroll Leave Inquiry Tools Window Help |                                        |
| ѷ ҇ӹ ҇ҨҨҨҨ҄҄ӹ҈ҝ                                                       |                                        |
| 🌚 🕤 🚽 😂 🔕 🚱 😂 🛸 🛃                                                     |                                        |
| 🗄 Trans 🕻 🎬 Import Wizard 💌                                           | vrk Unit Rate                          |
| Data From: C:\Users\User\Desktop\Import Payroll Overtime\importOT.csv |                                        |
| New setting     Step 1: Select your data source                       |                                        |
| O Load setting                                                        |                                        |
|                                                                       |                                        |
| O Load From File                                                      |                                        |
| Step 2: Choose New Setting                                            |                                        |
|                                                                       |                                        |
|                                                                       |                                        |
|                                                                       |                                        |
|                                                                       |                                        |
|                                                                       |                                        |
| Stop 2: Click Next                                                    |                                        |
| Step 3: Click Next                                                    |                                        |
| Manage Setting Cancel Back Next Einish                                |                                        |
|                                                                       | -                                      |

|                                         | <b>*</b>             |                   |                    | Import Wiza     | ard  |                    | ×        |
|-----------------------------------------|----------------------|-------------------|--------------------|-----------------|------|--------------------|----------|
| Pending Payroll (06.2015)               | Description          | < <new>&gt;</new> |                    |                 |      | Save 💌             |          |
| g Payroll - Jun 20<br>With Transactions | Import<br>From row   | 1                 | Step 4:            | Select as row 1 |      |                    |          |
| 22                                      | Separator Opt        | ions              |                    |                 |      |                    | EPF      |
| 🎯 🗞 📙 🐼 🖆                               | ○ Tab<br>○ Semicolor | e<br>n C          | ) Comma<br>) Space | () Othe         | r    | Text delimiter 📔 🗸 |          |
| 🗄 Trans Date Post Date Er               | Fields St            | ep 5: Select      | t comma            |                 |      |                    |          |
|                                         | :I<br>Date           | Employee          | от                 | Linit           |      |                    |          |
|                                         | 15/06/2015           | 001               | HW15               | 2               |      |                    | 50050    |
|                                         | 15/06/2015           | 002               | HW20               | 5               |      |                    | 50050    |
|                                         | 15/06/2015           | 003               | HW30               | 4               |      |                    |          |
|                                         | 15/06/2015           | 004               | HW15               | 2.5             |      |                    |          |
|                                         | Manage Setting       |                   |                    | Cancel          | Back | Next Einish        | MALAYSIA |

|                                         | 🞬 Import Wizar                                                                                                    | d 💌                |                 |
|-----------------------------------------|----------------------------------------------------------------------------------------------------|--------------------|-----------------|
| Pending                                 | Description < <new>&gt;</new>                                                                                                    | Save 🗸             |                 |
| Trans Date Post Date                    | Import<br>From row 1 Separator Options                                                                                                    |                    | Payroll Payroll |
|                                         | <ul> <li>○ Tab ● Comma</li> <li>○ Semicolon ○ Space ○ Other</li> </ul>                                                                                                    | Text delimiter 💌 🗸 |                 |
| AN<br>AT<br>D<br>D<br>Q<br>M<br>D<br>D  | DNE         Encloyee         OT         Unit           ANSKEY         001         HW15         2           ITRYDATE         002         HW20         5           OO3         HW30         4           OO4         HW15         2.5 |                    | Payroll Summary |
| TA<br>CCC<br>DE<br>WW<br>UT<br>RA<br>PA | INDECT<br>B<br>Cancel<br>Cancel<br>Cancel<br>Cancel<br>Cancel<br>Cancel<br>VTATE                                                                                                    | Back Next Finish   |                 |

Make sure you have select all the fields for the date, employee, code & workunit.

|                        |                       |                   |       | Import W | izard |                  | ×  |                 |
|------------------------|-----------------------|-------------------|-------|----------|-------|------------------|----|-----------------|
|                        | Description<br>Import | < <new>&gt;</new> |       |          |       | Save             | T  |                 |
| I Trans Date Post Date | From row              | 1 💌               |       |          |       |                  |    | PAYSLIP         |
|                        | Separator Op          | otions            | Comma |          |       |                  |    | Payroll Payslip |
|                        | ) Semicol             | on O              | Space | 00       | ther  | Text delimiter   | ~  |                 |
|                        | Fields                |                   |       |          |       |                  |    |                 |
|                        | E TRANSD              | EMPLOYEE          | CODE  | WORKUNIT |       |                  |    |                 |
|                        | Date                  | Employee (        | т     | Unit     |       |                  |    |                 |
|                        | 15/06/2015            | 001 H             | HW 15 | 2        |       |                  |    |                 |
|                        | 15/06/2015            | 002               | HW20  | 5        |       |                  |    | Payroll Summary |
|                        | 15/06/2015            | 003               | HW30  | 4        |       |                  |    |                 |
|                        | 15/06/2015            | 004               | HW 15 | 2.5      |       |                  |    |                 |
|                        |                       |                   |       |          |       |                  |    |                 |
|                        |                       |                   |       |          |       |                  |    |                 |
|                        | Manage Setting        | 1                 |       | Cancel   | Back  | Next <b>Eini</b> | sh |                 |

| Desilies | <b>2</b>                                                                                                    | Import Wiza                                                                                                    | rd                        | ×                       |
|----------|----------------------------------------------------------------------------------------------------|----------------------------------------------------------------------------------------------------|---------------------------|-------------------------|
| Pending  | Description         < <new>           Import         From row         2           Separator Options         Tab           Tab         Semicolon           Fields         Importe           Import         Date           Import         Date</new> | Import Wiza         Make sure change to row         Comma         Space       Other         E       CODE       WORKUNIT         HW15       2         HW20       5         HW30       4         HW15       2.5 | rd Sa                     | Ve V<br>Payroll Payslip |
|          | Manage Setting                                                                                                    | Cancel                                                                                                    | <u>B</u> ack <u>N</u> ext | Einish                  |

| Pending                                                           | Description < <new>&gt;</new>                                                                                                    | Import Wizard ×                                                                                                   |       |  |
|-------------------------------------------------------------------|----------------------------------------------------------------------------------------------------|----------------------------------------------------------------------------------------------------|-------|--|
| Post Date<br>20/06/2015<br>20/06/2015<br>20/06/2015<br>20/06/2015 | Import           From row         2           Separator Options           Tab         ● Comma           Semicolon         Space   Fields           Import         Import           Import         Import   Fields           Import         Import           Import         Import           Import         Import | Import row 2<br>Import row 3<br>Import row 4<br>Import row 5<br>4 row(s) imported<br>Elapsed time: 0.1100 seconds | p     |  |
|                                                                   | Manage Setting                                                                                                    | Copy to Clipboard                                                                                                 | Close |  |

| <u>s</u> | Pending Pa              | ayroll (06.20 | 015) [Per | iod: 6 / 2015]     |                   |                      |         |                 |                                                                                                    |
|----------|-------------------------|---------------|-----------|--------------------|-------------------|----------------------|---------|-----------------|----------------------------------------------------------------------------------------------------|
| P        |                         |               | naing O   | vertime - Jun 2015 | ► <u>\$</u>       |                      |         |                 |                                                                                                    |
| Р        | 🗄 Trans Date Post Date  | Employee      | Code      | Description        | Work Unit As Time | Work Unit            | Rate    | PAVCHID         | Contraction of the second second seco |
|          | 15/06/2015 20/06/2015   | 001           | HW15      | Working Day        | 02:00             | 2.00                 | 1.50    |                 |                                                                                                    |
|          | 15/06/2015 20/06/2015   | 002           | HW20      | Rest Day           | 05:00             | 5.00                 | 2.00    | Payroll Payslip | EPF                                                                                                    |
|          | 15/06/2015 20/06/2015   | 003           | HW30      | Public Holiday     | 04:00             | 4.00                 | 3.00    |                 |                                                                                                    |
|          | ▶ 15/06/2015 20/06/2015 | 004           | HW15      | Working Day        | 02:30             | 2.50                 | 1.50    |                 |                                                                                                    |
|          | [                       | Click Save    |           |                    |                   |                      |         | Payroll Summary | socso                                                                                                    |
|          | Count = 4               |               |           |                    | 13:30             |                      |         |                 |                                                                                                    |
|          |                         |               |           |                    | Working Day Res   | t Day <u>P</u> ublic | Holiday |                 |                                                                                                    |
|          |                         |               |           |                    |                   |                      |         |                 | PCB                                                                                                    |

Done.